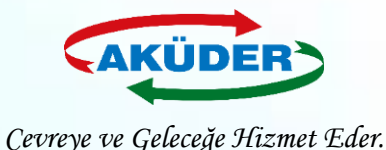

# Kayıtlı Firma İçin EÇBS de **Uygulama Eklenmesi** ve Atık Gönderimi

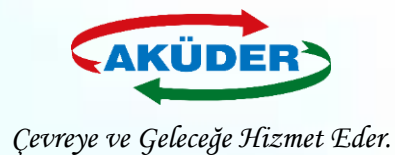

CILIK BAKANI IĞI

### 1. ADIM: "Vatandaş Girişi" Bölümünden e-Devlet İle Giriş Yapılır.

### DUYURULAR

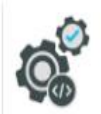

EÇBS Güncelleme (Hata Düzeltmeleri Ve İyileştirmeler) 20.8.2019

EÇBS hata düzeltmeleri ve iyileştirmeler. - Başvurular sekmesi - Tesislere birden fazla nace/faaliyet kodu ekleme - Kısıtlı kullanıcı - Tesis devir alma başvurusu - Ek belgeler ekleme

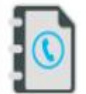

4.10.2019 EÇBS Uygulamalarının(Atık Yönetimi, E-İzin Vb.) İletişim Bilgileri

EÇBS Uygulamalarının(Atık Yönetimi, e-İzin vb.) İletişim Bilgileri

Hesap Tipi (Tüzel Kişi, Belediye, Kurum Vb.) Değişikliği 21.5.2019 Hesaplar (Firma/Kurum) için "Hesap Tipi" (Tüzel Kişi, Belediye, Kurum vb.) değişikliği yapılabilmektedir.

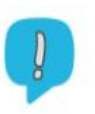

#### Uygulamalara Giriş

12.11.2019

EÇBS'ye entegre çalışan uygulamalara(Atık Yönetimi, e-İzin vb.) yeni giriş yöntemi yayınlanmıştır. Yardım dokümanına buradan erişilebilir.

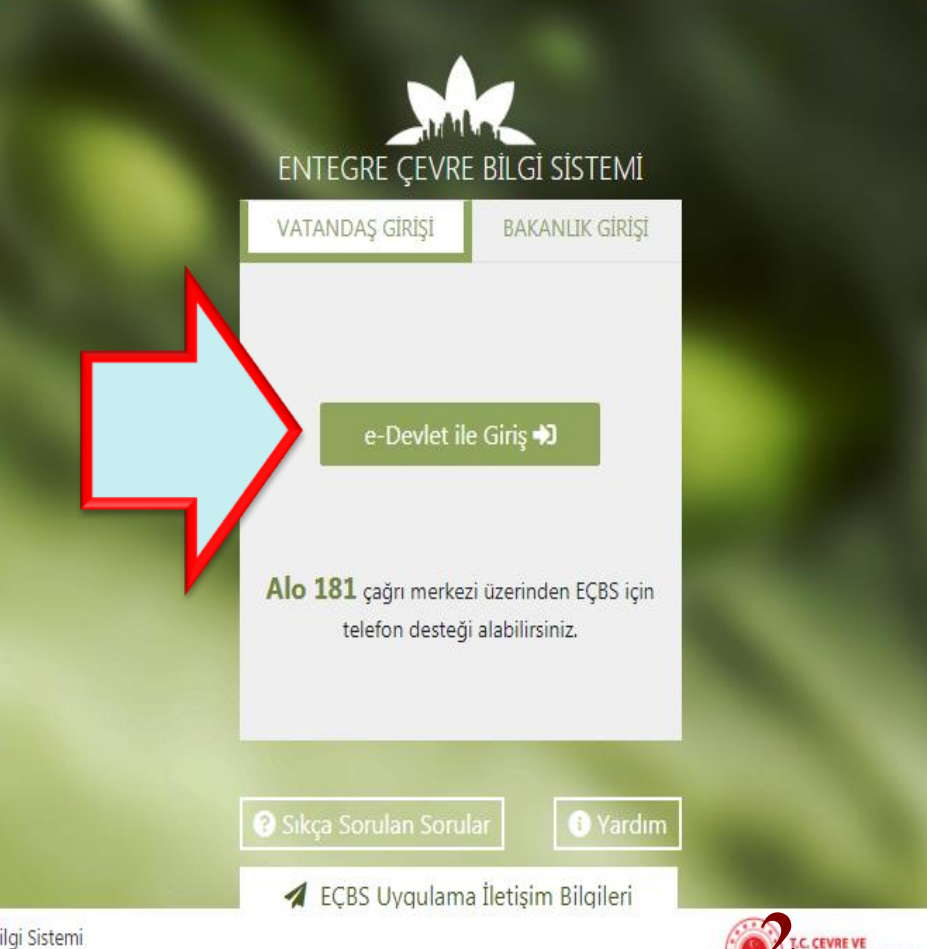

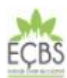

Entegre Çevre Bilgi Sistemi v3.2.35

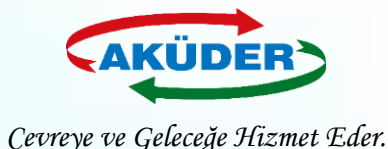

### 2. ADIM: "Tesis (Şube)" Listesi Sekmesi Açılır.

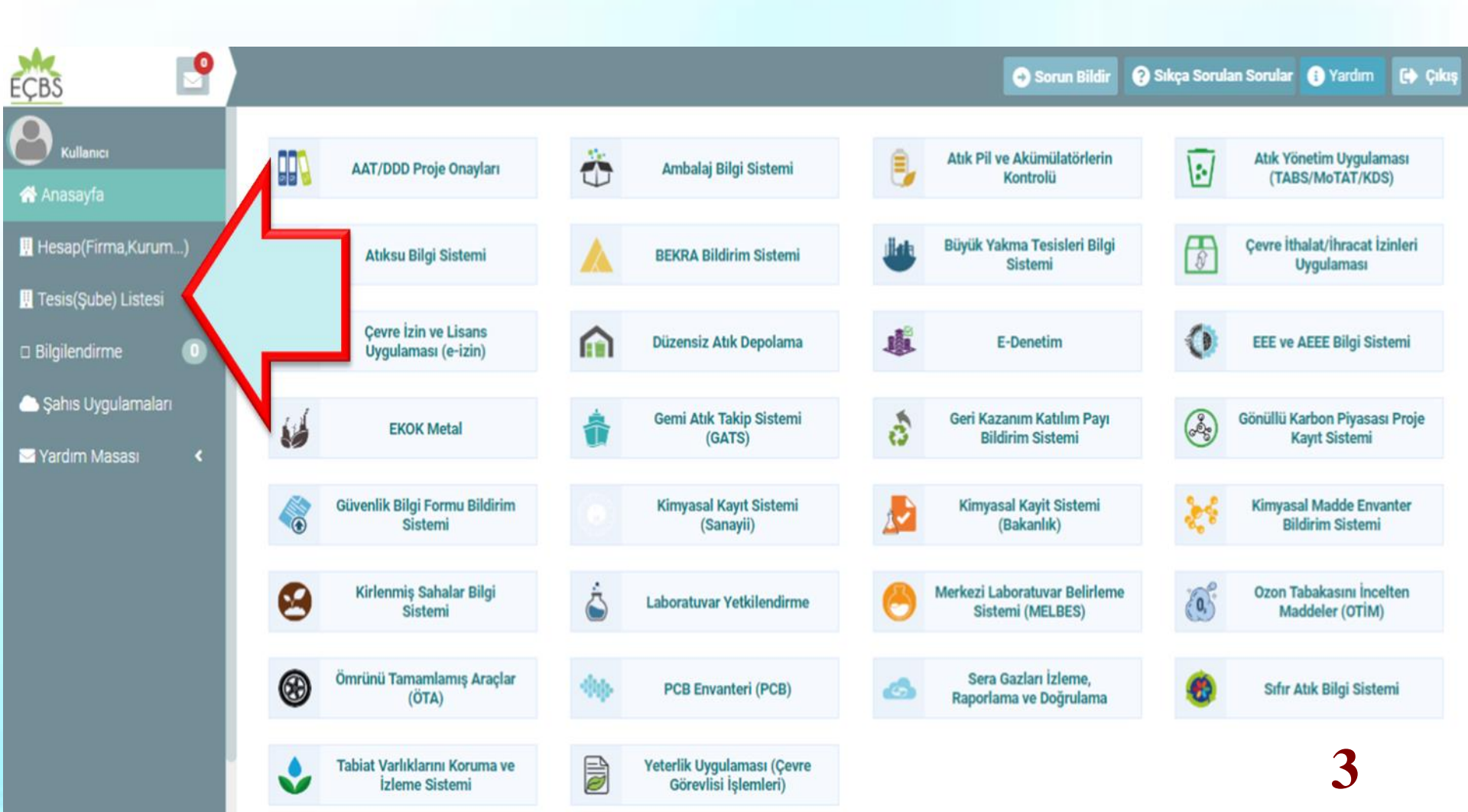

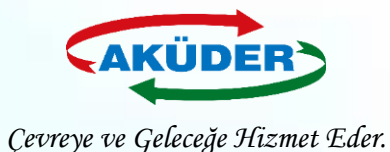

(1)

## 3. ADIM: İşlem Yapılacak Tesis Seçilir.

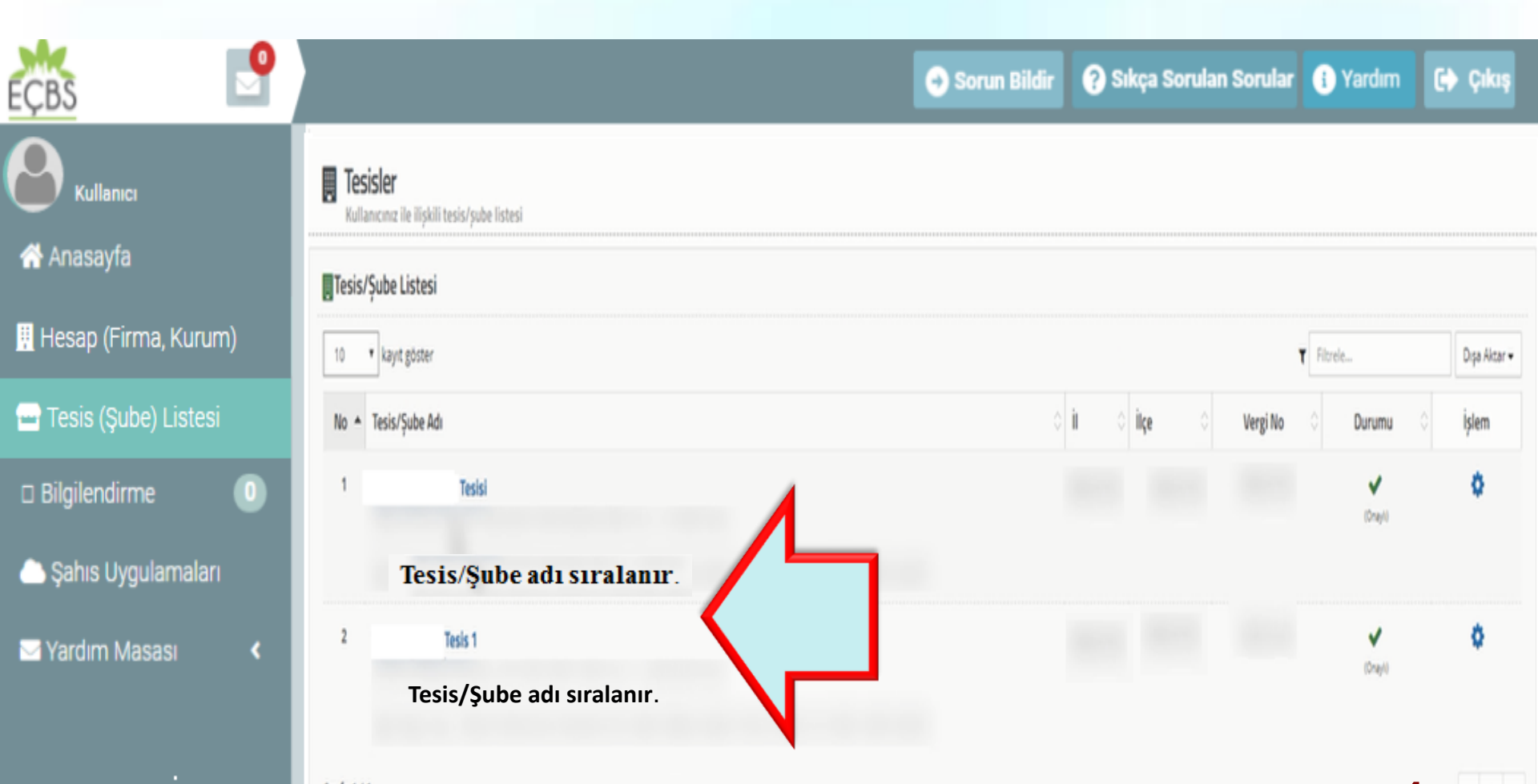

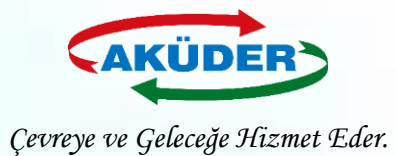

## 4. ADIM: "Uygulamalar Listesi" Seçilir.

| EÇBS 🖻                                    |                                                                 |                            |                 |                    |          | → Sorun Bildir  | Sıkça Sorulan Sorular  | i Yardım   | 🕞 Çıkış |
|-------------------------------------------|-----------------------------------------------------------------|----------------------------|-----------------|--------------------|----------|-----------------|------------------------|------------|---------|
| Kullanıcı                                 | <b>I Tesis/Şube Bilç</b><br>Tesis/Şube Bilgileri                | gileri                     |                 |                    |          |                 |                        |            |         |
| 🕂 Hesap (Firma, Kurum)                    | 📕 Tesis/Şube Bilgisi                                            | 📝 Konum                    | Yetkili Listesi | 🛄 Uygulama Listesi | 📝 Başvur | u Tarihçesi 🛛 🛛 | 🌮 Değişiklik Tarihçesi | 📔 Belge Li | stesi   |
| 🛥 Tesis (Şube) Listesi                    |                                                                 |                            | <b>J</b> Te     | lefon              |          |                 |                        | -          | - Ekle  |
| 🔺 Bilgilendirme 🛛 🕕                       | Cevre Kimlik No                                                 |                            |                 | <b>с</b> г         | Ľ        |                 |                        |            |         |
| ⊃ Şahıs Uygulamaları<br>∑ Yardım Masası < | Vergi Dairesi<br>Vergi No<br>Hesap Durumu<br>Onay Durumu        |                            | 💌 Ер            | osta               | ß        |                 |                        |            | - Ekle  |
|                                           | Bağlı Olduğu<br>Firma                                           | Firma Bilgile<br>Bilgileri | ri<br>• Adı     | res                | •        |                 |                        |            |         |
|                                           | Çevre Kimlik No<br>Unvan<br>Vergi Dairesi                       |                            |                 |                    | ß        |                 |                        |            |         |
|                                           | Vergi No<br>Hesap Tipi<br>SGK No<br>Hesap Durumu<br>Onay Durumu |                            | B⊵ Faa<br>∙     | aliyet Kodu        |          |                 |                        |            | - Ekle  |
|                                           | Tesis Adres Bilgilerini<br>Güncelle                             | i UAVT Koduna Gé           | öre             |                    |          |                 |                        | 5          |         |

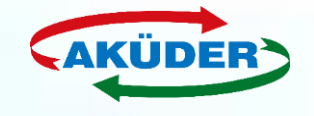

Çevreye ve Geleceğe Hizmet Eder.

### 5. ADIM: Uygulamalar Listesinden ''Atık Yönetim Uygulaması (Tehlikeli Atık Beyan Sistemi - TABS / MoTAT / Kütle Denge Sistemi -KDS)" Seçilerek Eklenir.

| ÇBS 🔮                  | 📀 Sorun Bildir                                                                                                    | 🕜 Sıkça Sorulan Sorular | 🚯 Yardım 🚺 Çikaş      |
|------------------------|----------------------------------------------------------------------------------------------------|-------------------------|-----------------------|
|                        | Tesis Bilgileri Tesis listesine don                                                                                    |                         |                       |
| 希 Anasayfa             | 👾 Tesisiçõe Bilgileri 🖉 Yetkili Listesi 🛄 Uygulama Listesi 📝 Bapvuru/Değişkilk Listesi 👾 Varik Listesi 📓 Belge Listesi |                         |                       |
| 👖 Hesap (Firma, Kurum) | Uygulama Listesi                                                                                                    |                         | Timle.                |
| 🖃 Tesis (Şube) Listesi | No. + Adı<br>1 Ambalaj Bilgi Sistemi                                                                                   | Modil Adı Du            | urumu 0 İşlem<br>+Die |
| 🗆 Bilgilendirme 🛛 🕕    | 2 Atik Yönetim Uygular ABS) / MoTAT / Kütle Denge Sistemi(KDS)))                                                       | AVU D                   | +Die                  |
| 🗅 Şahıs Uygulamaları   | 3 Atıksu Arıtma Tesisle                                                                                                | AAT                     | +84                   |
| Vardim Manan 🖌         | 4 Atiksu Aritma Tesisleri Kimlik Belge Sistemi                                                                         | ATK K                   | Caylol D + Dile       |
|                        | 5 Atıksu Arıtma/Derin Deniz Deşarjı Tesisi Proje Onayları (Proje Onaylayan Birimler)                                   | ADD XY                  | Kaydh Değil 🔶 Ekle    |
|                        | 6 Barikat                                                                                                    | BAR R <sup>1</sup>      | Gynth Degil + Dile    |
|                        |                                                                                                    |                         | U                     |

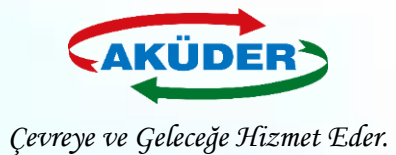

### 6. ADIM: Eklenen Uygulamalar Onaylanır.

| EÇBS                   |                                                                                          | 😔 Sorun Bildir | 🕜 Sıkça Sorular | n Sorular 🕕 Ya   | ırdım 🚯 Çıkış          |
|------------------------|------------------------------------------------------------------------------------------|----------------|-----------------|------------------|------------------------|
|                        | Dikkat !!!                                                                               | . ×.,          |                 |                  |                        |
| Kullanıcı              | 10 * kayıt göster<br>Uygulamayı tesise(Şube) eklemek istediğinizden emin misiniz 1       |                |                 | T                |                        |
| 希 Anasayfa             | No. + Adr                                                                                |                | Modül Adı       | Duruma           | İşlem                  |
| 📕 Hesap (Firma, Kurum) | 1 Ambalaj Bilgi Sistemi<br>Upr 00 emes anipti po o 7.288.127                             | Vages Innam    | ABS             | <b>o</b> kayiti. | Büygulamaya Gr<br>B Si |
| 🚍 Tesis (Şube) Listesi | 2 Atık Yönetim Uygulaması (Atık Beyan Sistemi(TABS) / MoTAT / Kütle Denge Sistemi(KDS))) | s i            | ANU             | arkayati Doği    | + Ette                 |
| 🗆 Bilgilendirme 🛛 🕕    | 3 Atiksu Aritma Tesisleri Bilgi Sistemi (AAT)                                            |                | AAT             | # Coydi Diği     | + Die                  |
| 츠 Şahıs Uygulamaları   | 4 Atıkıu Arıtma Tesisleri Kimlik Belge Sistemi                                           |                | ATK             | axayıtlı Deği    | +Doe                   |
| 🖾 Yardım Masası 🔹 🔇    | 5 Atıksu Arıtma/Derin Deniz Deşarjı Tesîsi Proje Onayları (Proje Onaylayan Birimler)     |                | ADD             | #Optio 0431      | + Exie                 |
|                        | 6 Barikat                                                                                |                | 5AR             | x0/0.041         | + Bör                  |
|                        | 7 BEKRA Bildirim Sistemi (Eski SEVESO uygulamasının güncellenmiş halidir.)               |                | 885             | akaydi Diği      | 7 +Bie                 |
|                        |                                                                                          |                | - 01.00         |                  |                        |

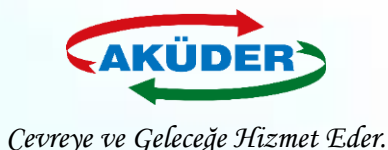

### 7. ADIM: "Anasayfa" Seçilir.

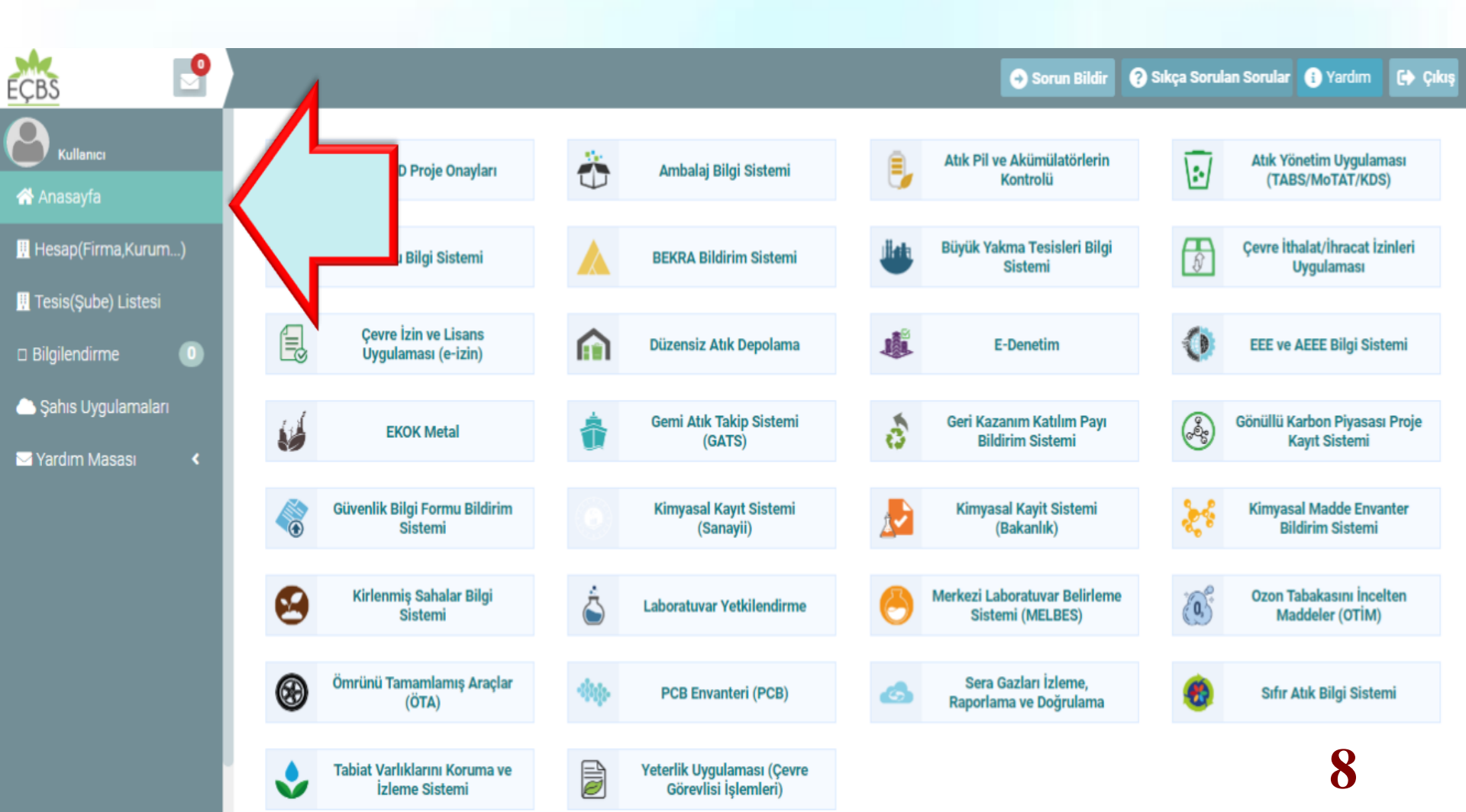

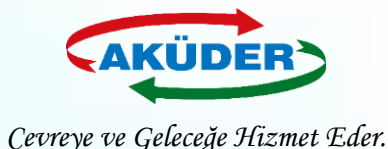

### 8. ADIM: Uygulamalardan "Yapılacak İşlemler" Seçilir.

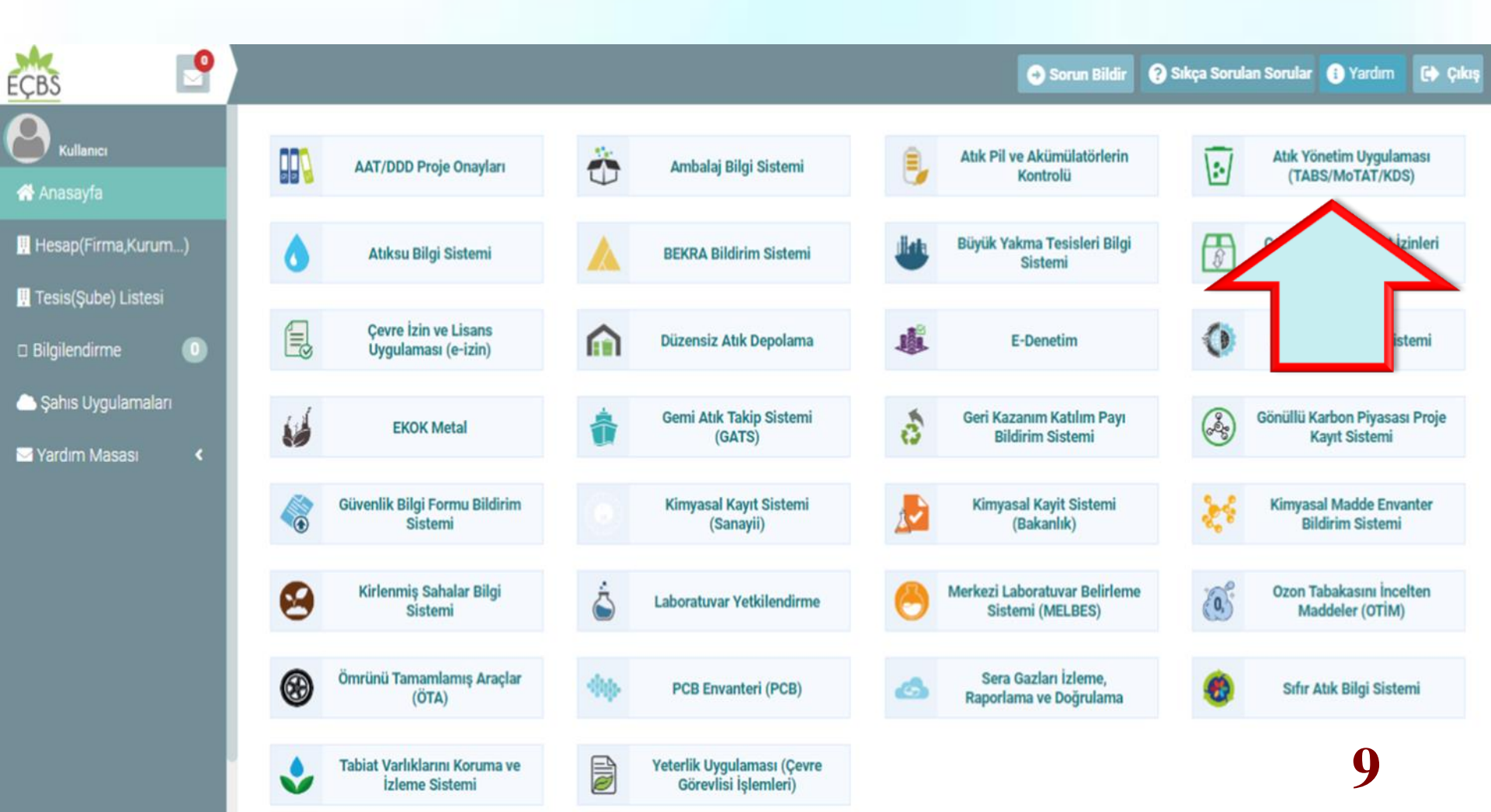

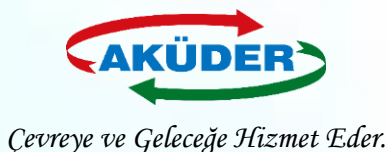

# Mobil Takip Cihazı İle Atık Gönderimi

**10** 

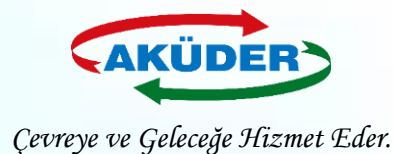

- **TKN** (*Taşıma Kontrol Numarası*): Yükleme sırasında **Atık Üreticisi** tarafından mobil cihaz ekranına girilir.
- **TDN** (*Taşıma Doğrulama Numarası*): Yükleme sırasında **Atık Taşıyıcısı** tarafından mobil cihaz ekranına girilir.
- **BON** *(Boşaltma Onay Numarası):* Boşaltma sırasında Alıcı tarafından mobil cihaz ekranına girilir.
- □ **TBON** (*Toplu Boşaltma Onay Numarası*): Atığın boşaltılacağı tesisin aynı araçta birden fazla atığı olabilir. Bunların her biri için **TKN-BON** ikililerini girmek yerine Toplu BON girilerek tümünün boşaltma işlemi onaylanabilir.

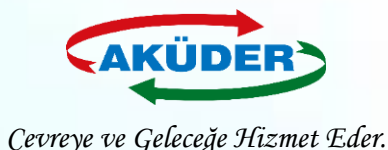

# Atık Üreticisi Tarafından Atık Transfer Talebi

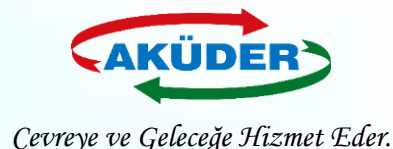

## 1. ADIM: Tesis Yetkilisi Tarafından <u>https://ecbs.cevre.gov.tr</u> Adresi Üzerinden ''Vatandaş Girişi'' Bölümünden e-Devlet Şifresi İle Giriş Yapılır.

### DUYURULAR

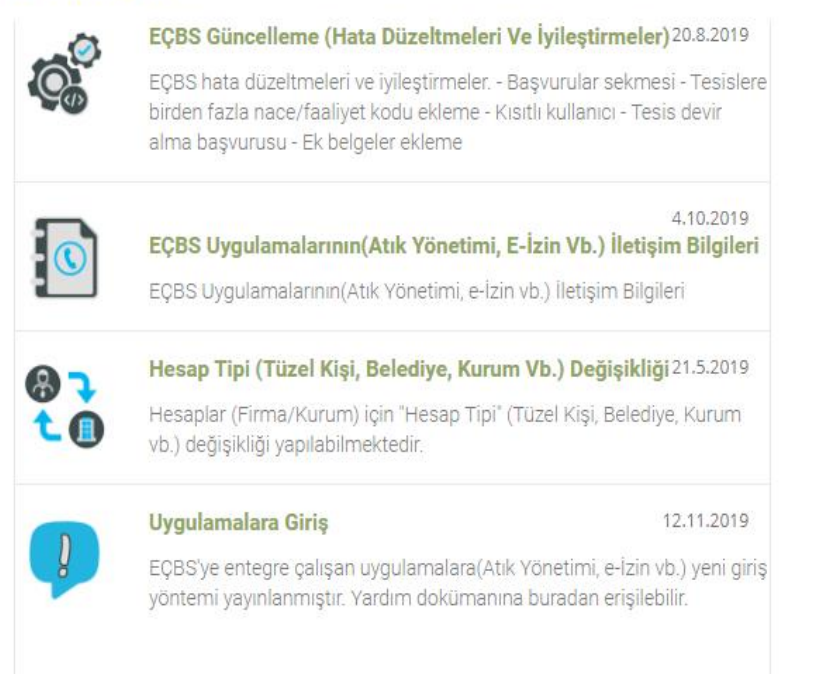

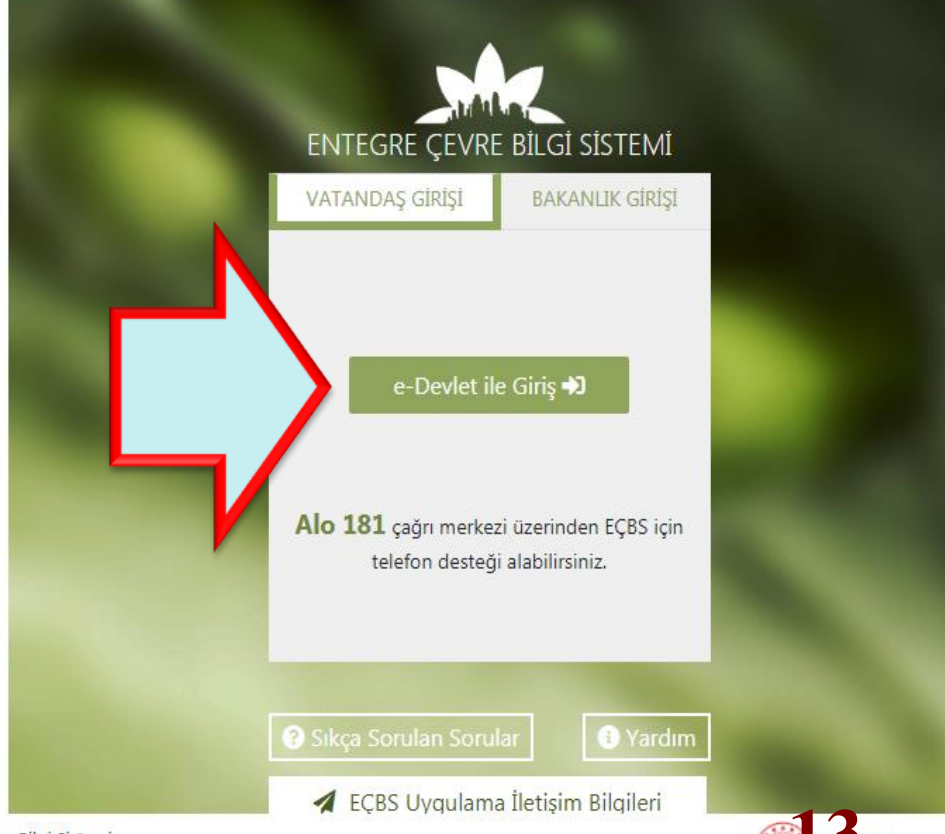

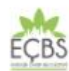

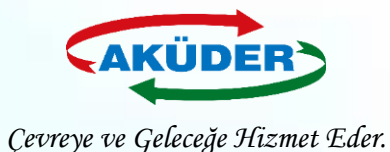

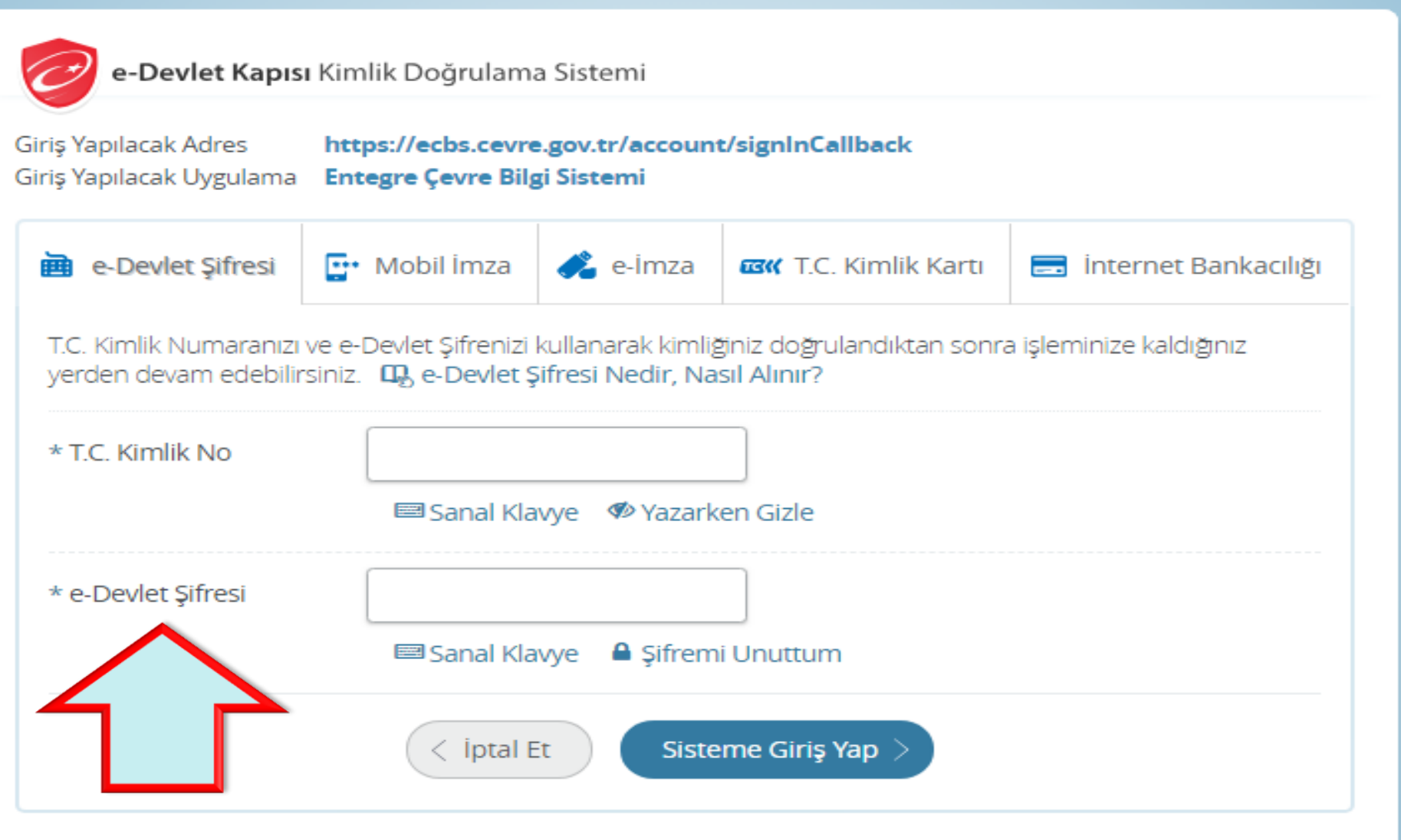

© 2018, Ankara - Tüm Hakları Saklıdır

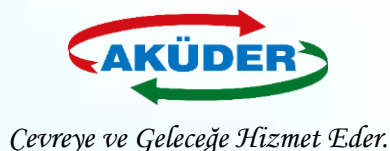

# **2. ADIM: ''Atık Yönetimi Uygulaması** (Tehlikeli Atık Beyanı – TABS / MoTAT / Kütle Denge Sistemi – KDS)**'' Bölümüme Girilir.**

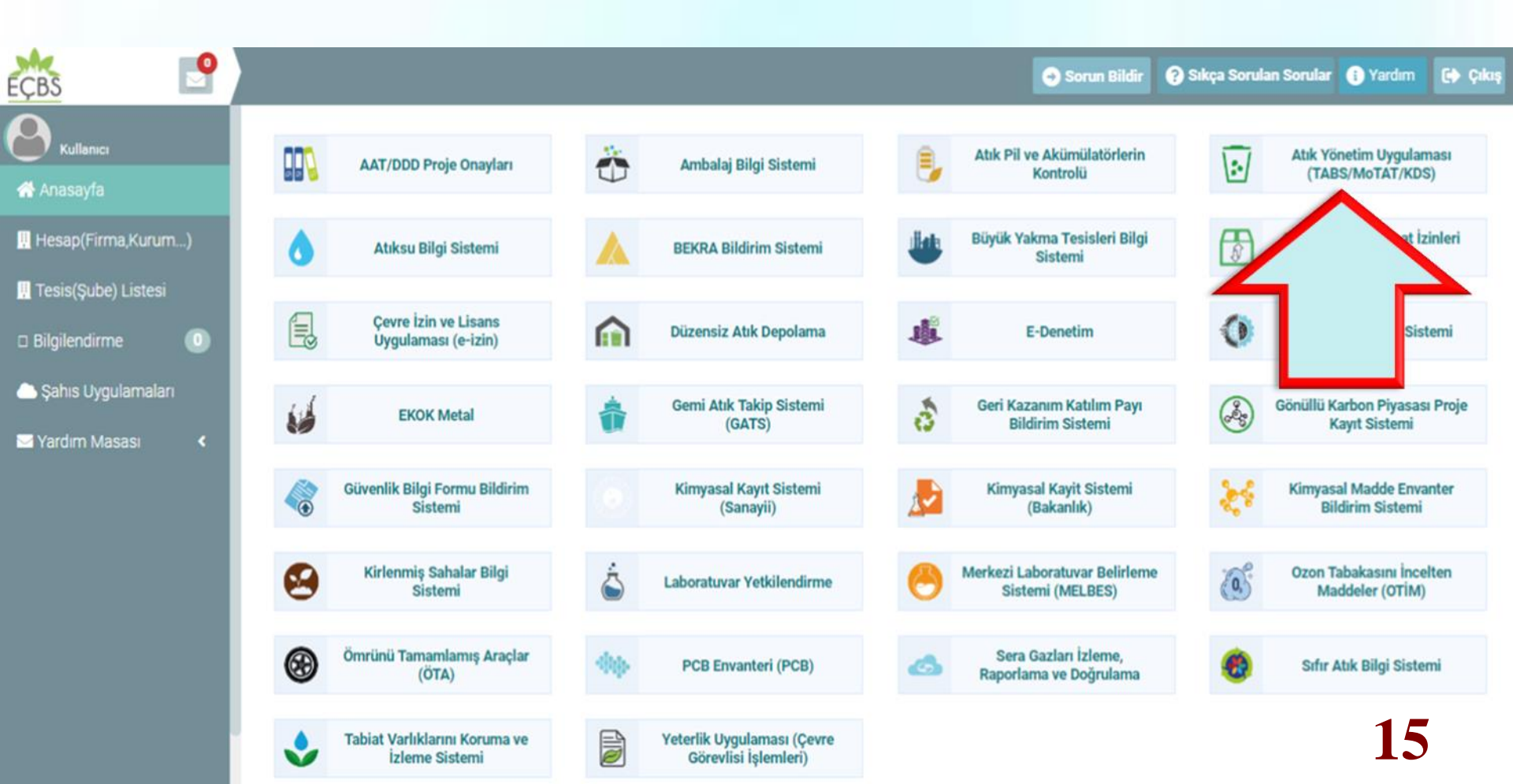

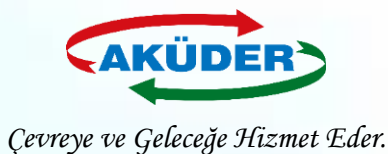

### 3. ADIM: "Atık Gönderim İşlemleri" Menüsüne Girilir.

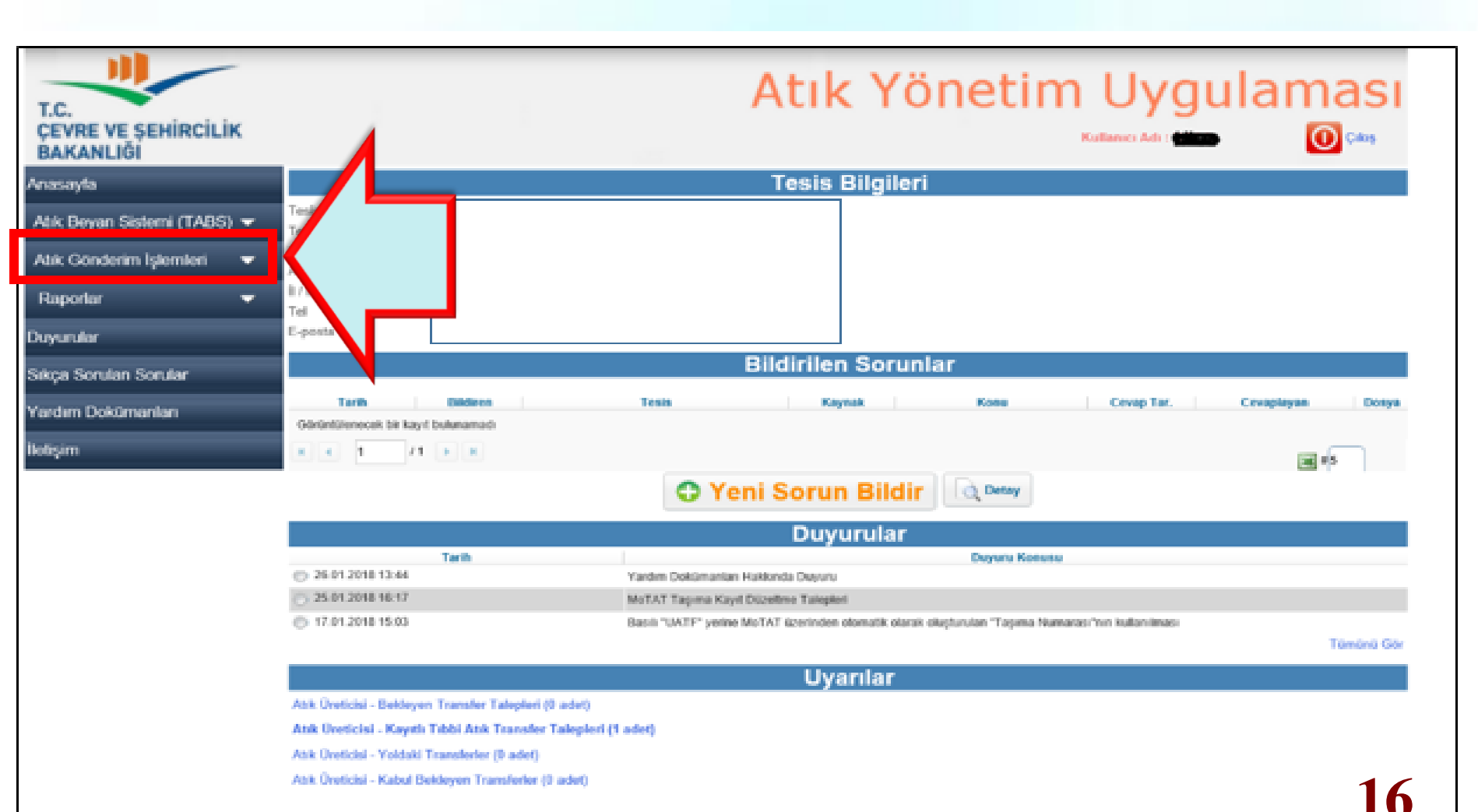

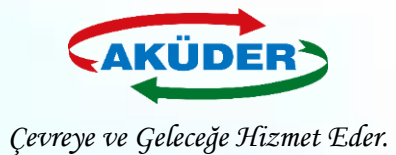

### 4. ADIM: "Taşıma Talebi Ekleme" Menüsü Açılır.

| Anasayfa                                               |                                   | Taşıma Talebi                                                                                                    |
|--------------------------------------------------------|-----------------------------------|----------------------------------------------------------------------------------------------------|
| Atık Beyan Sistemi (TABS) 🔻                            | Tüm alanlar zorunludur.           |                                                                                                    |
| Atık Kabul İşlemleri 🛛 🔺                               | Oret                              | Atık Gönderim Talebinde Bulunacak Firma Unvanı                                                                                                    |
| Kütle Denge İşlemleri 🛛 🔻                              |                                   | O Bertaraf                                                                                                    |
| Atık Gönderim İşlemleri 🛛 🔺                            |                                   | O Geri Kazanım                                                                                                    |
| Taşıma Talebi Ekleme                                   |                                   | O Ithalattan Geri Kazanim                                                                                                    |
| Tıbbi Atık Taşıma Talebi Ekleme                        |                                   | Lutfen Seciniz V                                                                                                    |
| Bekleyen Taşımalar                                     | 2 Fiziksel Özellik                | Lütfen Seçiniz 💙                                                                                                    |
| Bekleyen Tıbbi Atık Taşımaları                         | Ren                               | Lütfen Seçiniz 🗸                                                                                                    |
| Yoldaki Taşımalar<br>Voldaki Taşımalar Düzeltme(AİT    | Adurbik (km)                      | O Net ağırlık belirteceğim.                                                                                                    |
| Değişikliği)                                           | Aginik (kg)                       | Yukieme sirasinda girilecek.     En yakın kantardan girilecek.                                                                                                    |
| Kabul Bekleyen Taşımalar                               | Ambalaj ve Konteynır Türü         | Lütfen Seçiniz 🗸                                                                                                    |
| Talebi                                                 | Açıklamalar/Adres Bilgisi (İsteğe |                                                                                                    |
| Kabulü Yapılmış Taşımalar<br>Kabulü Yapılmış Taşımalar | Sorumlu Kisinin Adı ve Sovadı     | Sorumlu Kisinin Bilgilori                                                                                                    |
| Ambalaj Miktari Düzeltme                               |                                   | * 30 oün icinde olmalıdır. Aracın gelmesinin beklendiği tarih girilmelidir. O gün va da öncesinde vükleme vapılmaz ise taleg                                                                        |
| Kombine Taşımalar 🗸 🗸                                  | Talep Geçerlilik Bitiş Tarihi     | geçersiz olur. Bu sebeple yükleme tarihi kesin değil ise daha ileri bir tarih girilebilir.                                                                                                    |
| OTL / 50 kg altı / Foto.Atıkları 👻                     | Таşıyıcı                          | Lisans numarası, tesis kodu, vergi numarası ya da tesis adı ile arama yapabilirsiniz (en a Q                                                                                                    |
| Giden Taşıma 🚽 🗸                                       |                                   | Atik seçumeden arama yapılamaz. (Seçili atigi taşımaya yetkili firmalar uzerinden arama yapılır.) Tesis kodu, adı, verdi no, ili veva ilcesine döre arama yapabilirsiniz (en az 3 karakter ile). 9. |
| Giden Taşıma (50kg altı ve foto.)                      | Atık İşleme Tesisi                | * Atık seçilmeden arama yapılamaz. (Seçili atığı işlemeye yetkili tesisler üzerinden arama yapılır.)                                                                                                |
| Giden Tehlikesiz Atık 🗸 🗸                              |                                   | Taslak Olarak Kaydet 🕜 Onayla                                                                                                    |
| Tehlikesiz Atik Ihracati 🗸                             |                                   | v 20201216 0 2456 (16 12 2020 10:50)                                                                                                    |
| Stoklar 🗸                                              |                                   | V 20201210.0.0400 (10.12.202010.00)                                                                                                    |
| Raporlar 🗸                                             |                                   |                                                                                                    |
| Duyurular                                              |                                   |                                                                                                    |
| Sıkça Sorulan Sorular                                  |                                   |                                                                                                    |

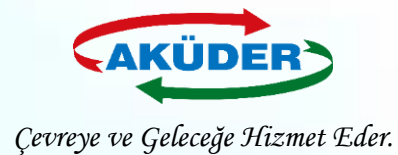

# **Taşıma Talebinde Girilecek Atık Bilgileri**

- 1) Atık Kodu: Kurşun Asit Akümülatörler için 160601
- 2) H Numarası: H8 Korozif
- 3) 20 C de Fiziksel Özellik: Katı
- 4) Renk: Diğer, Karışık
- 5) Ağırlık: Atık miktarı kısmında üç seçenek vardır:
  - a) Talebi girerken <u>miktar biliniyorsa</u> "Net Ağırlık Belirteceğim" seçilir ve miktar girilir.
  - b) Araç geldiğinde tartılacaksa "Yükleme Sırasında Girilecek" seçilir. Bu durumda, mobil cihaz yükleme sırasında miktar sorar.
  - c) Aracın atık yüklenmeden önce kantara girip, <u>atığı aldıktan sonra</u> tekrar kantara giderek atığın ağırlığı bulunacaksa "En Yakın Kantara Girilecek" seçilir.

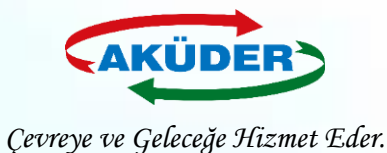

- 6) Ambalaj ve Konteyner Türü: Diğer, Palet / Polipropilen
- 7) Gönderim Amacı: Geri Kazanım seçilir.
- 8) Transfer Talep Tarihi: Atığın yükleneceği tarih "Taşıma Talep Tarihi" olarak seçilir. (ATSS firmalarına üç gün süre verilir. Bu tarih süresinden önce yükleme yapılabilir; ancak tarih süresinden sonra mobil cihaz yüklemeyi otomatik siler.)
- 9) Taşıma firması seçilir.
- 10) Alıcı (Geçici Depolama Alanı / Geri Kazanım Tesisi) seçilir.

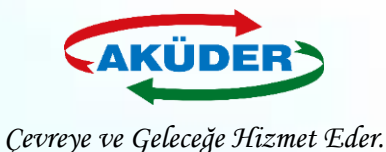

## Atığı Yükleme Anı - 1 <u>''Net Ağırlığı Belirteceğim''</u>

- **1**) Araç atık üreticisinin tesisine gider. (*Talepte belirtilen atık, yüklenmek istenen atık ile aynı olmalıdır.*)
- 2) Atık Üreticisi Mobil cihaza TKN girer.
- 3) Şoför Mobil cihaza TDN girer.
- 4) Yüklenmek istenen atığa ait TKN ve TDN birbiriyle eşleştiğinde **Taşıma Numarası** oluşur.
- 5) Şoför mobil cihazdan yüklemeyi onaylar.

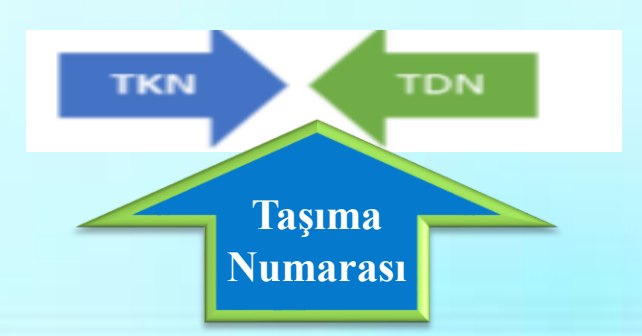

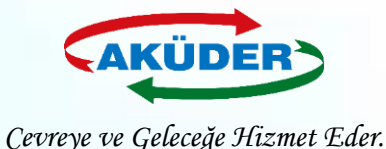

## Atığı Yükleme Anı - 2 "Yükleme Sırasında Girilecek"

- 1) Araç atık üreticisinin tesisine gider. Kantarda atıkla birlikte tartılır.
- 2) Mobil cihaza tartım sonucu belirlenen miktar girilir.
- 3) Atık Üreticisi Mobil cihaza TKN girer.
- 4) Şoför Mobil cihaza TDN girer.
- **5**) Yüklenmek istenen atığa ait TKN ve TDN birbiriyle eşleştiğinde **Taşıma Numarası** oluşur.
- 6) Şoför mobil cihazdan yüklemeyi onaylar.

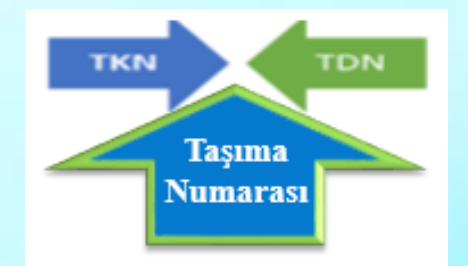

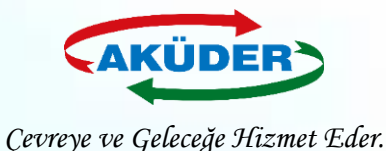

## Atığı Yükleme Anı - 3 "En Yakın Kantara Girilecek"

- 1) Atık yüklenmeden önce araç en yakın kantara gitmiş olmalıdır.
- 2) Araç atık üreticisinin tesisine gider.
- 3) Atık Üreticisi Mobil cihaza TKN girer.
- 4) Şoför Mobil cihaza TDN girer.
- 5) Yüklenmek istenen atığa ait TKN ve TDN birbiriyle eşleştiğinde **Taşıma Numarası** oluşur.

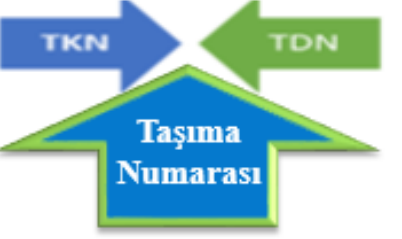

- 6) Atığı aldıktan sonra araç en yakın kantara tekrar girer.
- 7) Şoför atığın miktarını mobil cihaza girer ve yüklemeyi onaylar.

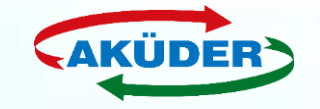

Çevreye ve Geleceğe Hizmet Eder.

**4**3

### 5. ADIM: Taşıma Talebi Ekleme Bölümünde Yer Alan Tüm Alanlar Doldurulur. Taslak Olarak Kayıt Oluşturulur ve İşlem Onaylanır.

| Anasayfa                                                |                                         | Taşıma Talebi                                                                                                    |
|---------------------------------------------------------|-----------------------------------------|----------------------------------------------------------------------------------------------------|
| Atık Beyan Sistemi (TABS) 🔻                             | Tüm alanlar zorunludur.                 |                                                                                                    |
| Atık Kabul İşlemleri 🛛 🔺                                | Üretici                                 | Atık Gönderim Talebinde Bulunacak Firma Unvanı                                                                                                    |
| Kütle Denge İşlemleri 🛛 🔫                               |                                         | O Bertaraf                                                                                                    |
| Atık Gönderim İşlemleri 🛛 🔺                             | Gönderim Amacı                          | O Geri Kazanim                                                                                                    |
| Taşıma Talebi Ekleme                                    | Atik                                    | Atik kodu veva adi ile arama vanabilirsiniz                                                                                                    |
| Tıbbi Atık Taşıma Talebi Ekleme                         | H Numarası                              | Latten Seciniz V                                                                                                    |
| Bekleyen Taşımalar                                      | 20C'de Fiziksel Özellik                 | Lütfen Seçiniz V                                                                                                    |
| Bekleyen Tıbbi Atık Taşımaları                          | Renk                                    | Lütfen Seçiniz 💙                                                                                                    |
| Yoldaki Taşımalar                                       |                                         | O Net ağırlık belirteceğim.                                                                                                    |
| Yoldaki Taşımalar-Düzeltme(AİT<br>Değişikliği)          | Ağırlık (kg)                            | O Yūkleme sırasında girilecek.                                                                                                    |
| Kabul Bekleyen Taşımalar                                | tertetetetetetetetetetetetetetetetetete | O En yakin kantardan girilecek.                                                                                                    |
| Kabul Bekleyen Taşımalar - Düzeltme<br>Talebi           | Acıklamalar/Adres Bilgisi (İsteğe       | Luven Seçiniz 💙                                                                                                    |
| Kabulü Yapılmış Taşımalar                               | bağlı)                                  |                                                                                                    |
| Kabulü Yapılmış Taşımalar -<br>Ambalaj Miktarı Düzeltme | Sorumlu Kişinin Adı ve Soyadı           | Sorumlu Kiş leri                                                                                                    |
| Kombine Taşımalar 🛛 🔫                                   | Talep Geçerlilik Bitiş Tarihi           | dır. Aracın gelmesinin beklendiği tarih girilmelidir. O gün ya da öncesinde yükleme yapılmaz ise talep<br>eple yükleme tarihi kesin değil ise daha ileri bir tarih girilebilir. |
| ÖTL / 50 kg altı / Foto.Atıkları 🛛 🗢                    | Toonio                                  | Lisans numarasi, a cesis adi ile arama yapabilirsiniz (en a 🤉                                                                                                    |
| Giden Taşıma 🛛 🔫                                        | Taşıyıcı                                | * Atık seçilmeden arama yapılır.)                                                                                                    |
| Giden Taşıma (50kg altı ve foto.)                       | Atık İşleme Tesisi                      | Tesis kodu, adi, vergi no, ili vergi no gore arama yapabilirsiniz (en az 3 karakter ile) Q                                                                                      |
| Giden Tehlikesiz Atık 🛛 🗸                               |                                         | Aux seçilmeden arama yapıları organize olarak Kaudet                                                                                                    |
| Tehlikesiz Atık İhracatı 🗸 🗸                            |                                         |                                                                                                    |

\* Önce taslak olarak kaydedilir, bilgilerin doğruluğundan emin olunduğunda talep onaylanır \* Onaylandığı anda talep, Taşıma Firmasında ve Alıcı da görünür.

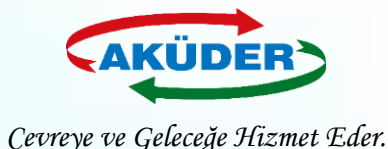

### 6. ADIM: Taşıma Talebi Ekleme İşlemi **''Bekleyen Transfer Talepleri''** Bölümümden Takip Edilir.

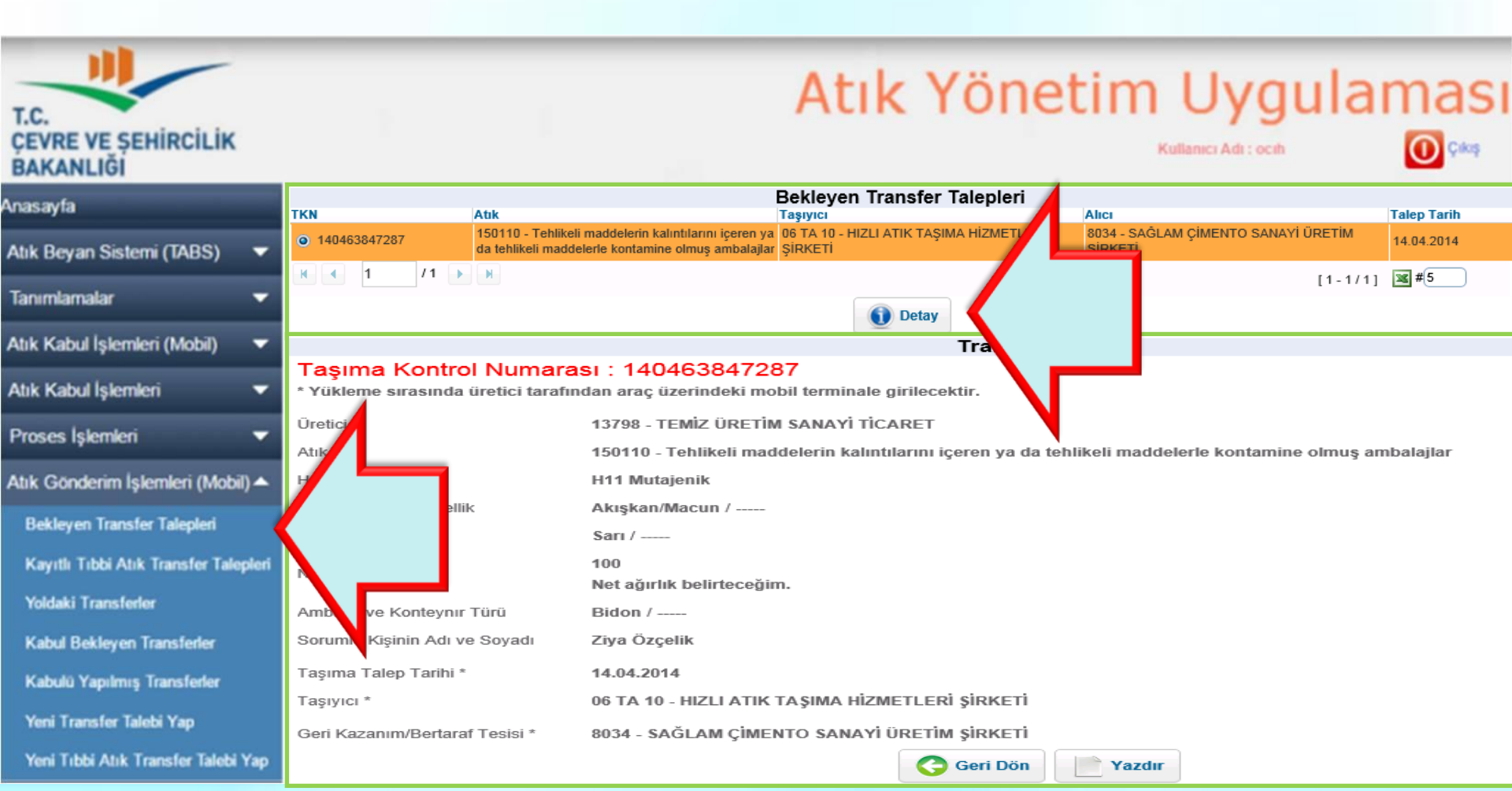

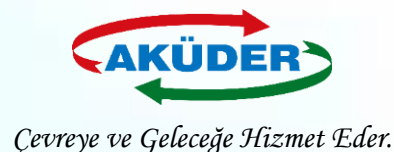

## Yükleme Anında Dikkat Edilmesi Gerekli Hususlar

- Mobil cihazlı yükleme, atığın alındığı noktada yapılmak zorundadır.
- Yükleme onaylandığında **aracın konumu** ve **zaman** bilgisi ATSS tarafından **MoTAT a gönderilir**.
- Atık üreticisinin adresi, yükleme noktası ile uyumlu olmalıdır.
- **Şoför** tarafından yüklemenin başarılı olup olmadığı mobil cihazdan **kontrol** edilir.
- Kontrol sırasında mobil cihaz **OFFLINE** ise mobil cihaz bu durumu şoföre bildirir.
- Şoför en kısa zamanda cihazın <u>ONLINE</u> olacağı bir konuma geçmelidir. <u>Cihazı Kapatamaz!</u> ONLINE olup cihazdaki yükleme kayıtlarının tamamının MoTAT a ulaşması sağlanacaktır.
- Eğer yüklenmiş bir atığın yükleme onayı ATSS tarafından üç gün içerisinde MoTAT uygulamasına gelmez ise, o talep sistemden silineceğinden yükleme geçersiz olur.

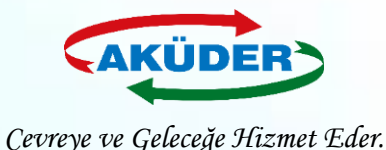

# Atık Taşıyıcı Tarafından

# **Bekleyen Transfer Talebi Seçimi**

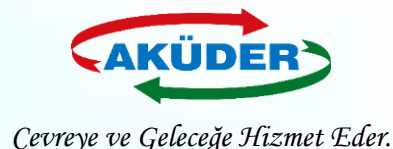

## 1. ADIM: Tesis Yetkilisi Tarafından <u>https://ecbs.cevre.gov.tr</u> Adresi Üzerinden **'Vatandaş Girişi''** Bölümünden e-Devlet Şifresi İle Giriş Yapılır.

### DUYURULAR

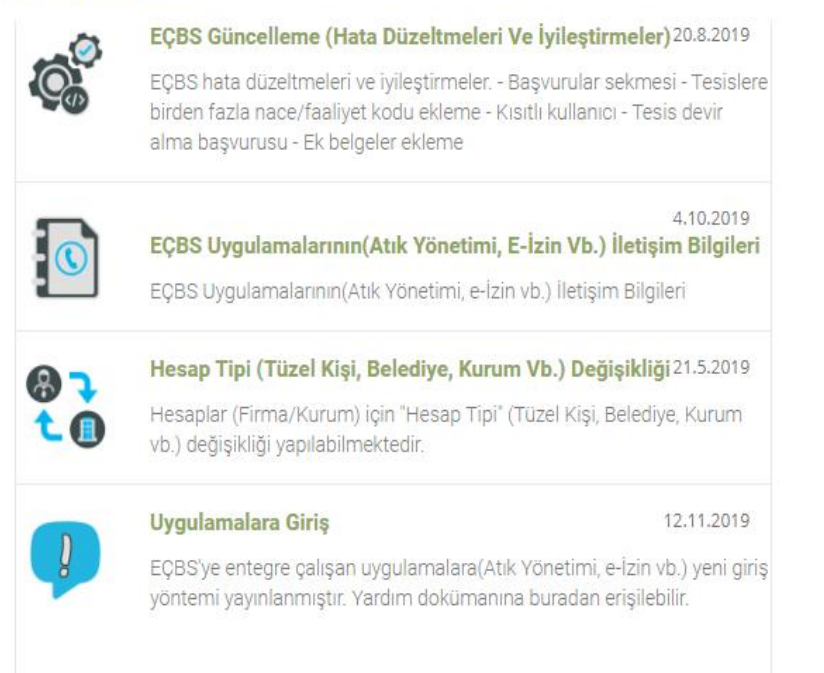

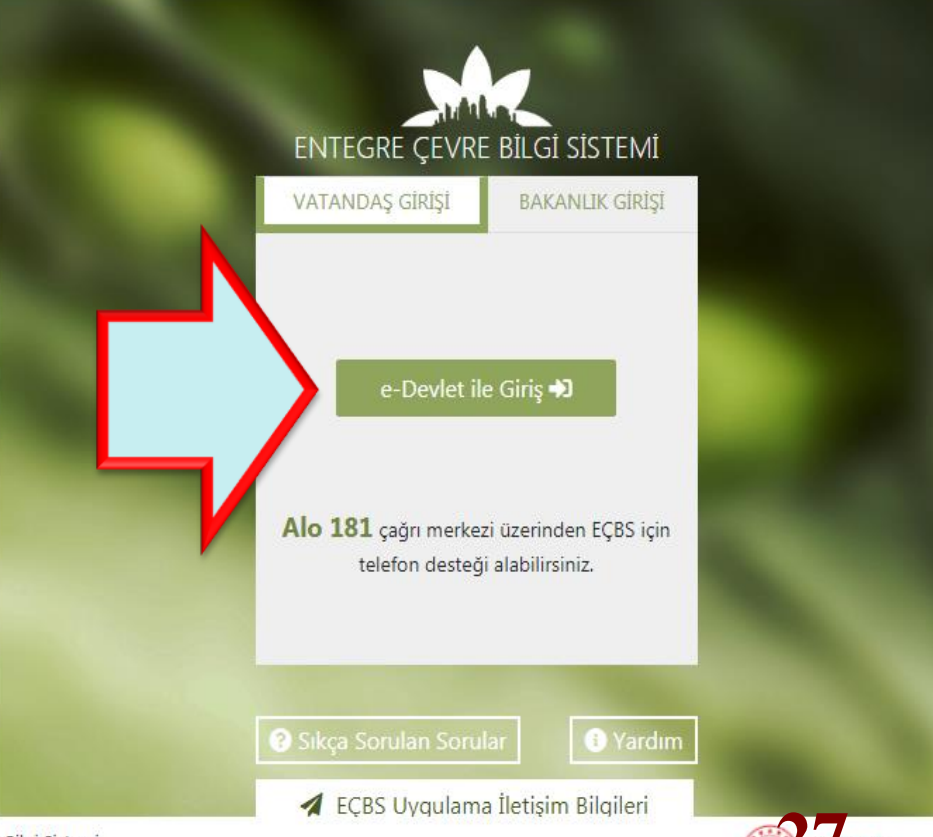

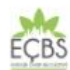

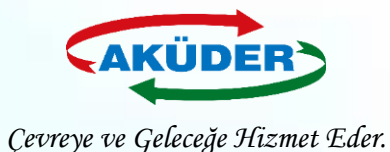

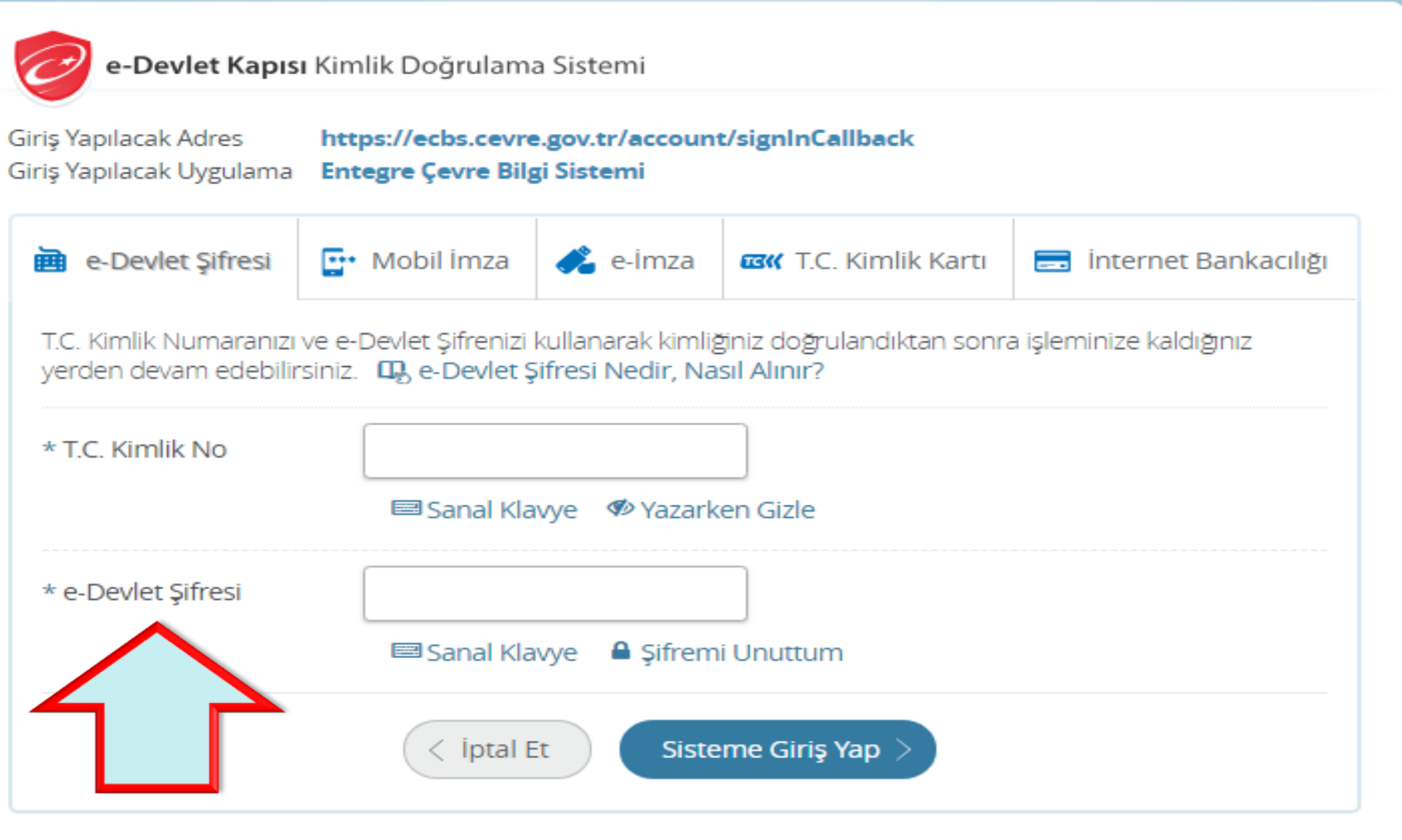

© 2018, Ankara - Tüm Hakları Saklıdır

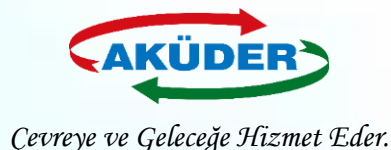

### **2. ADIM: 'Tesis Uygulamaları Seçilir. ''Atık Yönetimi Uygulaması** (Tehlikeli Atık Beyanı – TABS / MoTAT / Kütle Denge Sistemi –

KDS)" Bölümüme Girilir.

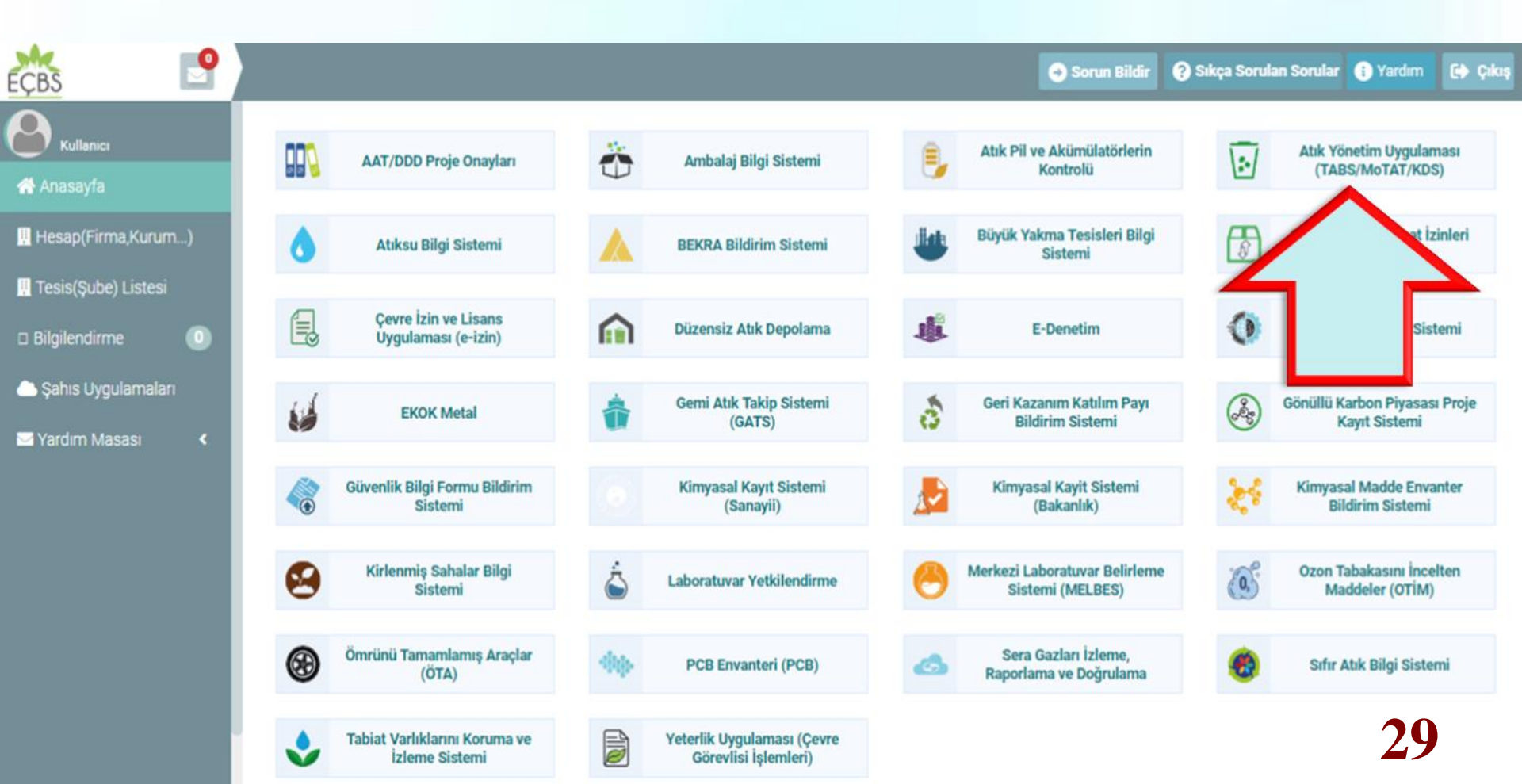

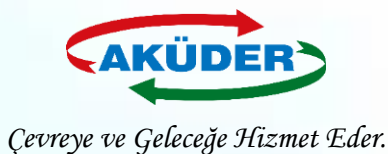

### 3. ADIM: "Atık Gönderim İşlemleri" Menüsüne Girilir.

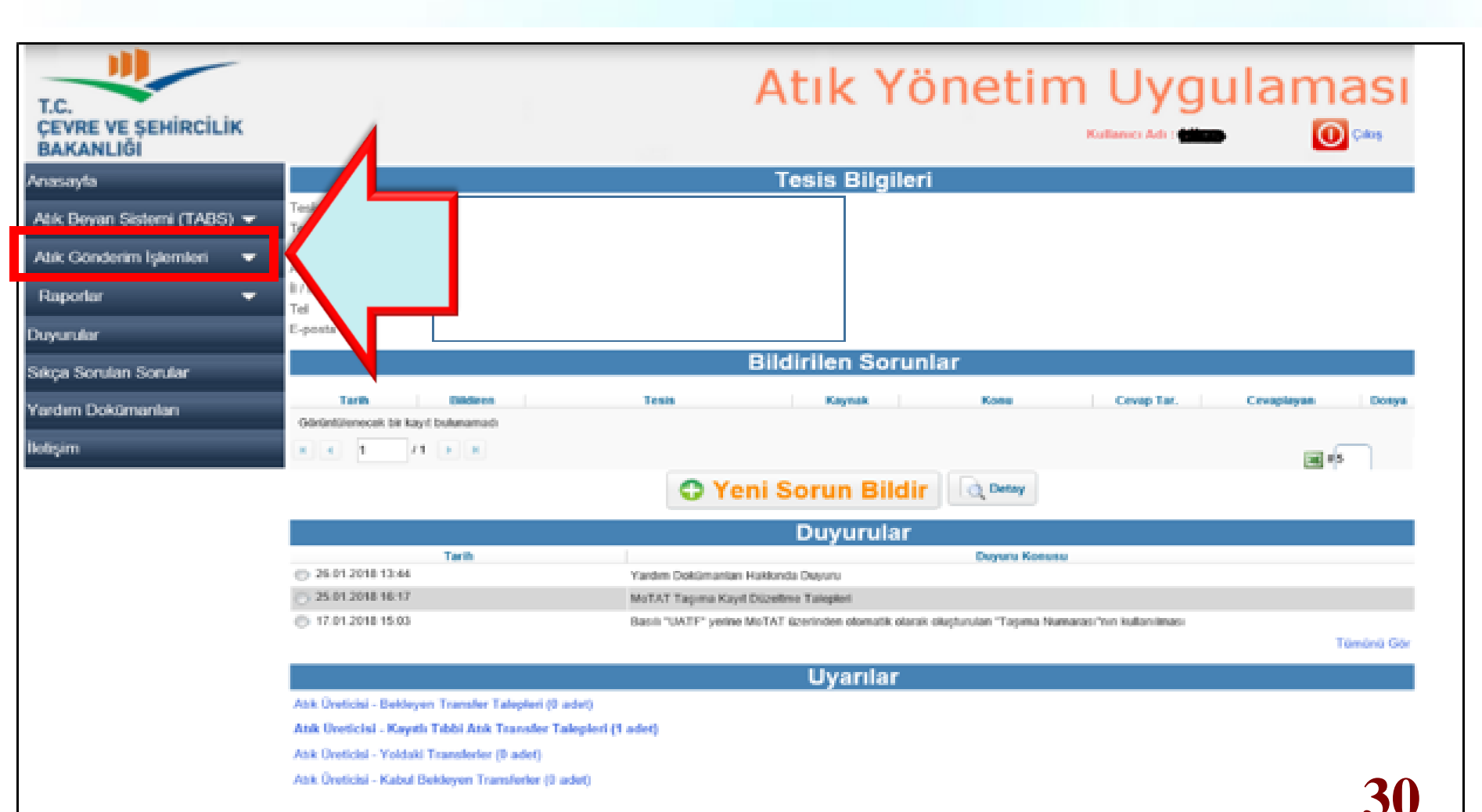

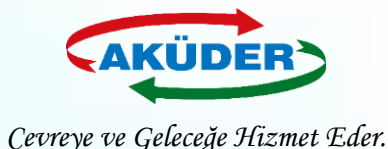

**4. ADIM: 'Bekleyen Taşımalar'' Bölümüne Girilir.** (Bu ekranda, talepler kontrol edilir. Bekleyen taşıma talepleri incelenir ve o gün yüklenecek atıklara ilişkin talepler onaylanır.)

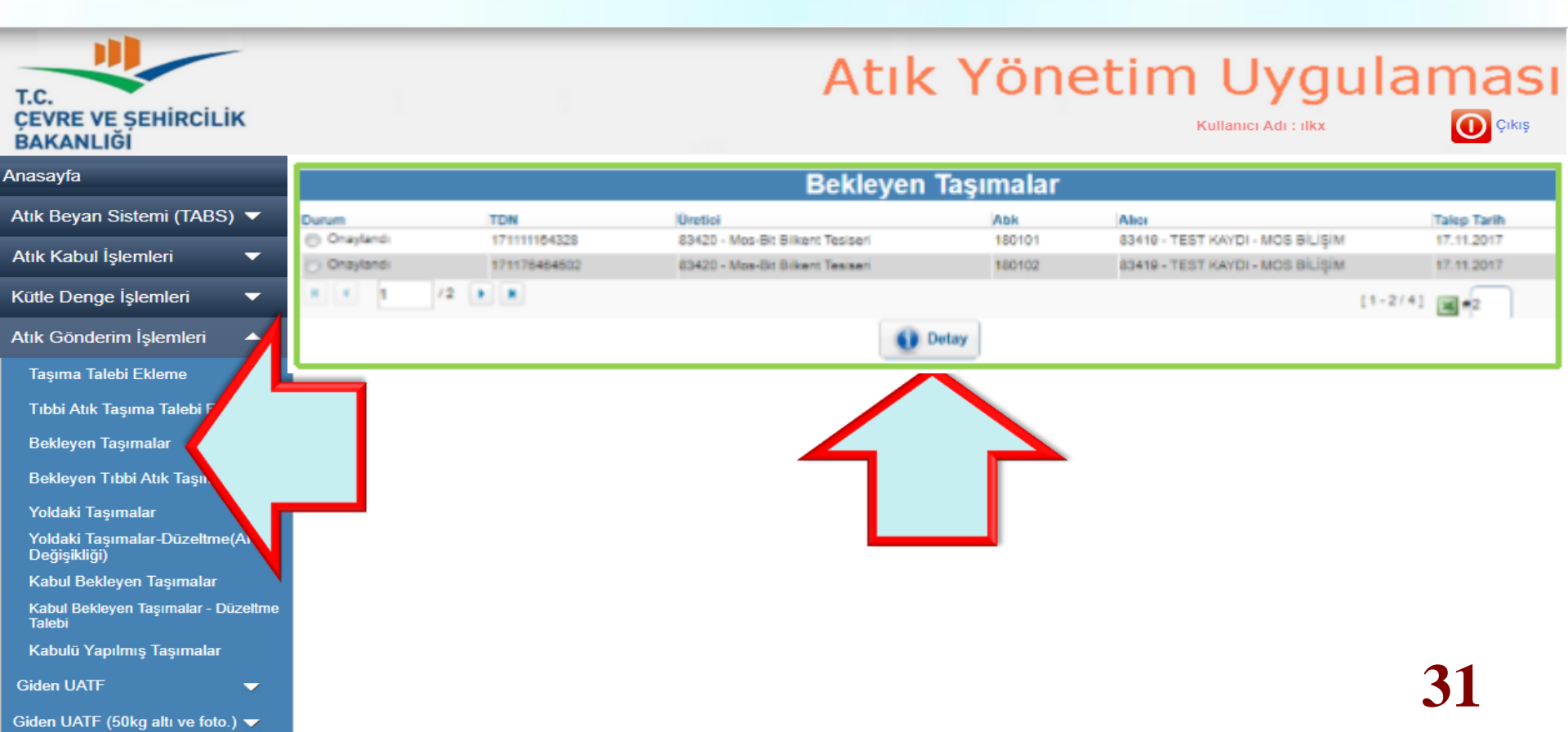

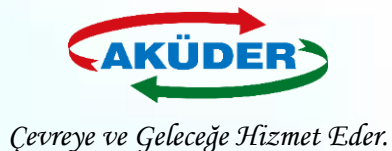

### Onaylandıktan Sonra Oluşan TDN Sadece Taşıma Firması Tarafından Görüntülenebilir. ''Detay'' Açılarak İşlem Yazdırılır.

### Transfer Talebi

#### Taşıma Doğrulama Numarası : 171111164328

\* Yükleme sırasında taşıyıcı tarafından araç üzerindeki mobil terminale girilecektir.

| Úretici                                        | 83420 - Mos-Bit Bilkent Tesiseri     |
|------------------------------------------------|--------------------------------------|
| Abik                                           | 180101 - Kesiciler (18 01 03 hariç)  |
| H Numarasi                                     | H10 Üreme Yetisini Azaltıcı          |
| 20C'de Fiziksel Özellik                        | Katı /                               |
| Renk                                           | Siyah /                              |
| Net Ağırlık (kg)                               | Yükleme sırasında girilecek.         |
| Ambalaj ve Konteynır Türü                      | Bidon /                              |
| Atık ile ilgili ek bilgiler (İsteğe bağlı)     |                                      |
| Sorumlu Kişinin Adı ve Soyadı                  | Ziya Özçelik                         |
| Taşıyıcı                                       | ATA-06-07 - TEST KAYDI - MOS BILIŞİM |
| Abk İşleme Tesisi                              | 83419 - TEST KAYDI - MOS BÌLÌŞÌM     |
| Talebin Girildiği / Son Güncellendiği<br>Tarih | 17.11.2017                           |
| Talep Geçerliliğinin Bileceği Tarih            |                                      |

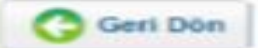

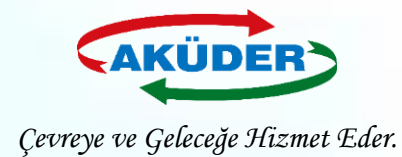

# Yükleme Anında Dikkat Edilmesi Gerekli Hususlar

- Mobil cihazlı yükleme işlemi, atığın alındığı noktada yapılır.
- Yükleme onaylandığında **aracın konumu** ve **zaman bilgisi** ATSS tarafından MoTAT a gönderilir.
- Atık **üretici**sinin **adresi yükleme noktası ile uyumlu** olmalıdır.
- Yüklemenin durumu **şoför** tarafından mobil **cihazdan kontrol** edilir.
- Kontrol sırasında mobil cihaz <u>OFFLINE</u> ise mobil cihaz bu durumu şoföre bildirir.
- Şoför en kısa zamanda cihazın ONLINE olacağı bir konuma geçmelidir. <u>Cihazı Kapatamaz!</u>
- Eğer yüklenmiş bir atığın yükleme onayı ATSS tarafından üç gün içerisinde MOTAT uygulamasına gelmez ise, o talep sistemden silineceğinden yükleme geçersiz olur.

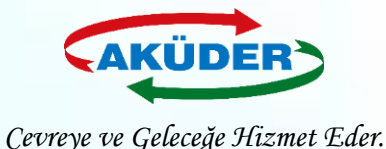

# Alici (İzinli Geçici Depolama Alanı / Lisanslı Geri Kazanım Tesisi) Tarafından

Atık Kabulü

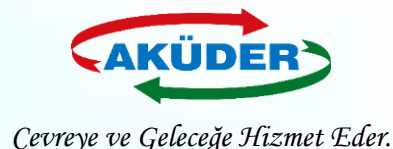

## 1. ADIM: Tesis Yetkilisi Tarafından <u>https://ecbs.cevre.gov.tr</u> Adresi Üzerinden ''Vatandaş Girişi'' Bölümünden e-Devlet Şifresi İle Giriş Yapılır.

### DUYURULAR

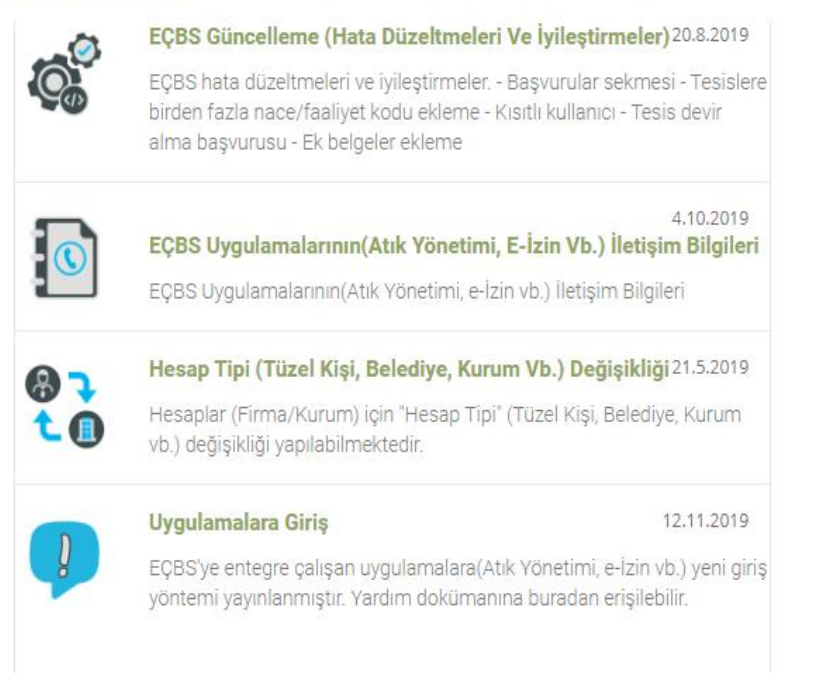

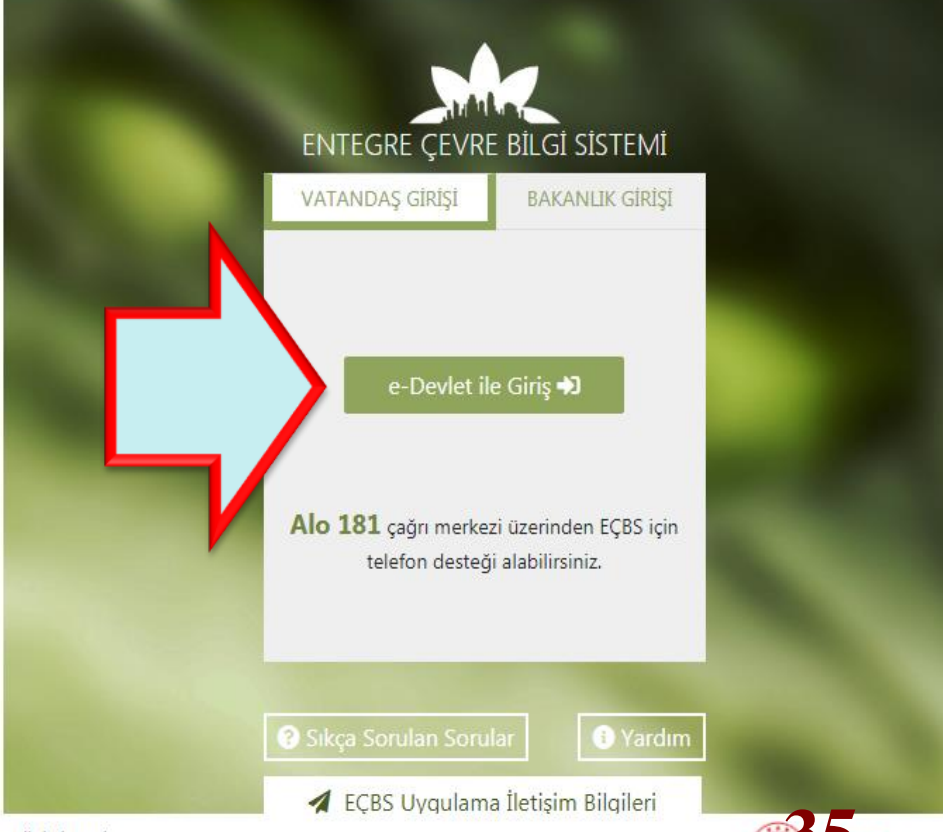

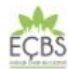

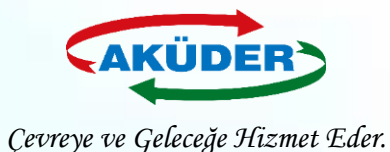

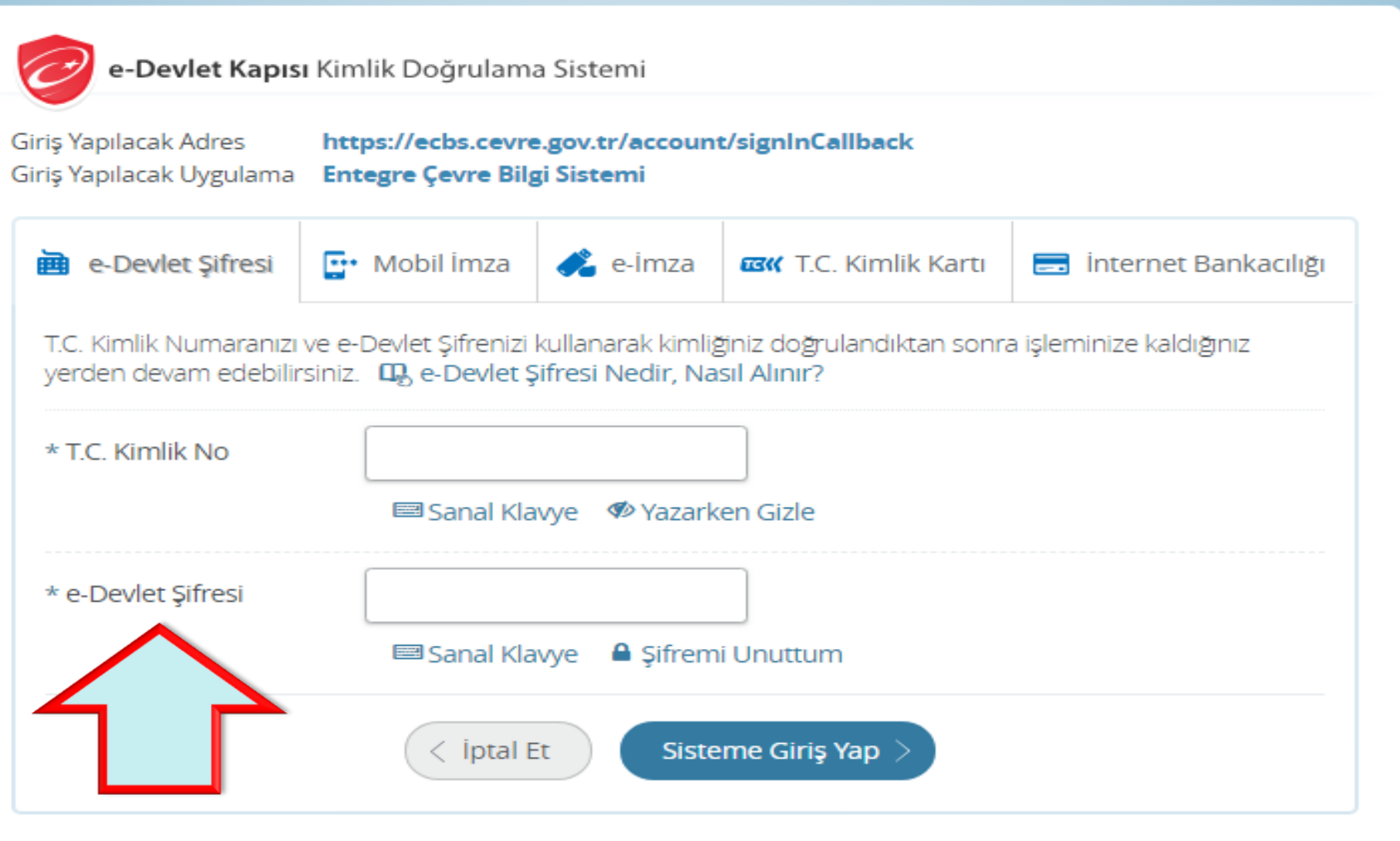

© 2018, Ankara - Tüm Hakları Saklıdır

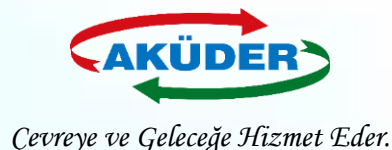

### 2. ADIM: "Tesis Uygulamaları Seçilir. "Atık Yönetim Uygulaması (Tehlikeli Atık Beyanı – TABS / MoTAT / Kütle Denge Sistemi – KDS)" Bölümüme Girilir.

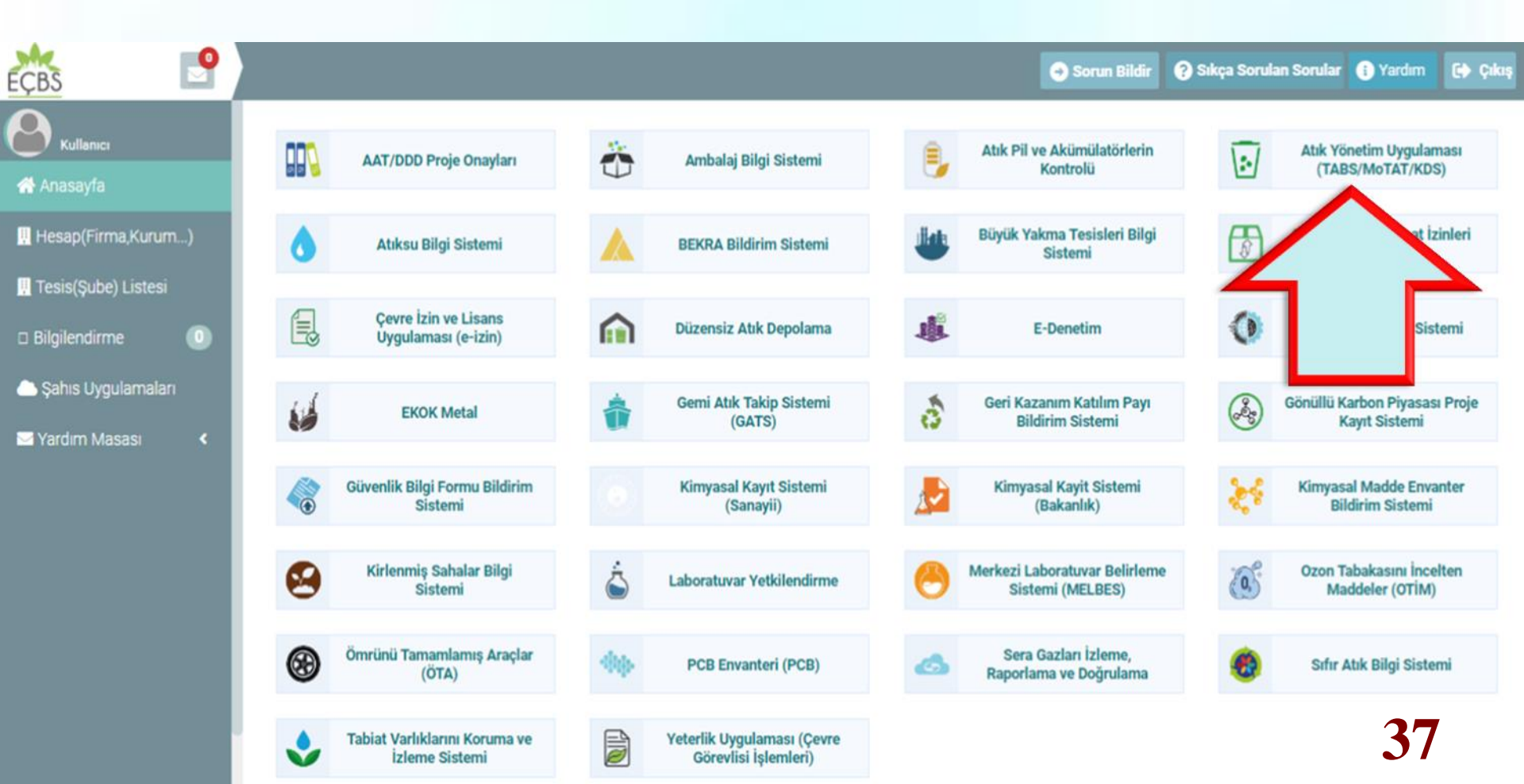

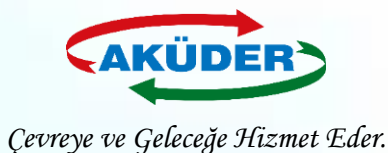

### 3. ADIM: "Atık Gönderim İşlemleri" Menüsüne Girilir.

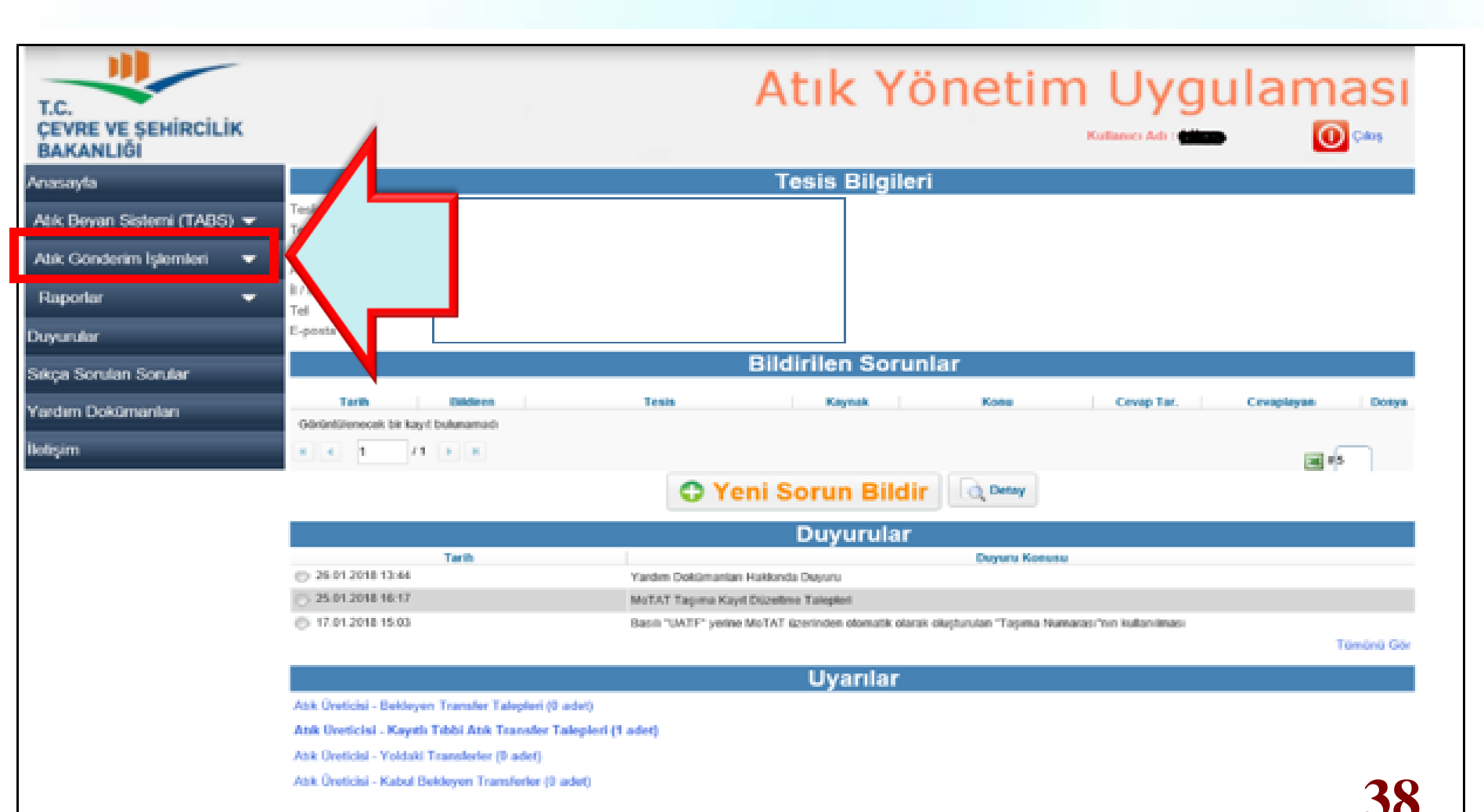

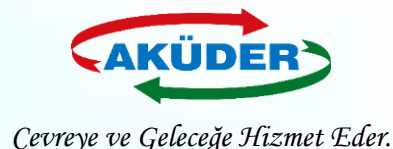

4. ADIM: **''Bekleyen Taşımalar''** Bölümüne Girilir. Alıcıya Gönderilmek Üzere Taşıma Talepleri **''Bekleyen Taşıma Talepleri''** nden Listelenir. Bu Ekrandan Talepler Kontrol Edilir. TKNE ve TDN Numaraları Eşleştirilmesi İle Taşıma **''Yoldaki** Taşımalar'' a Düşer.

| T.C.<br>ÇEVRE VE ŞEHİRCİLİK<br>BAKANLIĞI                                                                                                    |                                                  | Atık Yön                                                                                      |                                                  | ılaması<br>Oçıkış         |
|----------------------------------------------------------------------------------------------------|--------------------------------------------------|-----------------------------------------------------------------------------------------------|--------------------------------------------------|---------------------------|
| Anasayfa                                                                                                    |                                                  | Bekleyen Taşımala                                                                             | r                                                |                           |
| Atık Beyan Sistemi (TABS) 🔻                                                                                                    | Overlici<br>(h) 83420 - Mos-Bit Bilkent Tesiseri | Abk<br>180101 - Kesiciler (18.01.03 haris)                                                    | Tasiyici<br>ATA-08-07 - TEST KAYDI - MOS BILISIM | Talep Tarih<br>17.11.2017 |
| Atık Kabul İşlemleri 🛛 🔻                                                                                                    | 🔿 83420 - Mos-Bit Bilkent Texiseri               | 180102 - Kan torbalan ve kan yedekleri dahil vücut parçaları<br>ve organları (18 01 03 hançı) | ATA-08-07 - TEST KAYDI - MOS BILIŞİM             | 17.11.2017                |
| Kütle Denge İşlemleri 🛛 🔻                                                                                                    | × • 1 /2 • •                                     |                                                                                               |                                                  | [1-2/3]                   |
| Atık Gönderim İşlemleri                                                                                                    |                                                  | O Detay                                                                                       |                                                  |                           |
| Taşıma Talebi Ekleme<br>Tıbbi Atık Taşıma Talebi<br>Bekleyen Taşımalar<br>Bekleyen Tıbbi Atık Taş<br>Yoldaki Taşımalar<br>Yoldaki Taşımalar-Düzeltme(<br>Değişikliği) |                                                  |                                                                                               |                                                  |                           |
| Kabul Dekleyen Taşımalar<br>Kabul Bekleyen Taşımalar - Düzettme<br>Talebi<br>Kabulū Yapılmış Taşımalar<br>Giden UATF<br>Giden UATF (50kg altı ve foto.) V             |                                                  |                                                                                               |                                                  | 39                        |

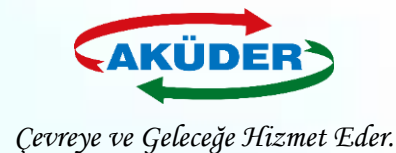

### 5. ADIM: "Yoldaki Taşımalar" Bölümüne Girilir. Yoldaki Taşımalarda BON Otomatik Oluşur.

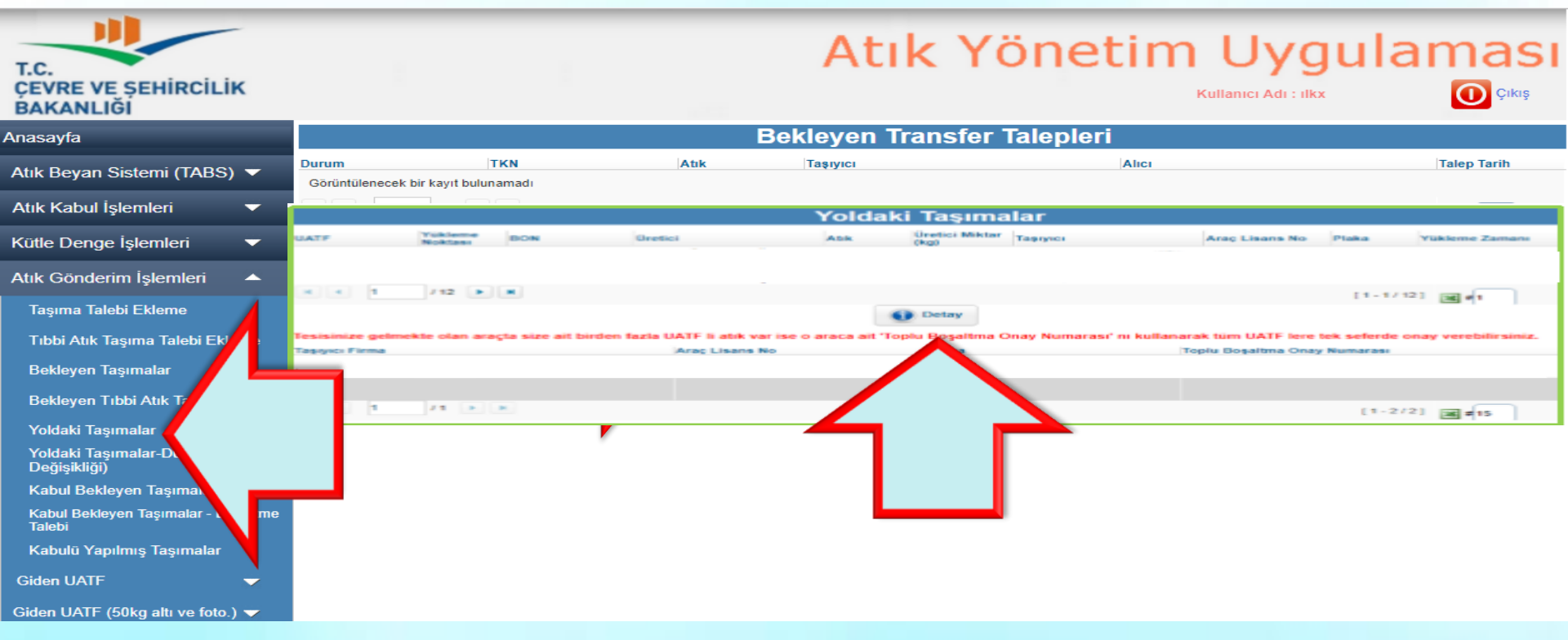

### \* Devam Eden Taşımalardan Bir Seçim Yapılır. "Detay" Seçeneği İle Form İncelenebilir.

**40** 

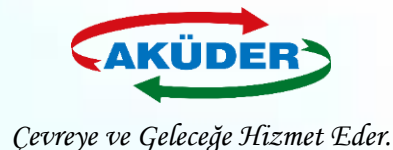

### 6. ADIM: Taşımalar İncelenir BON Onaylanır. O Gün Boşaltılacak Atıklara İlişkin Kayıtlar Yazdırılır.

### **Devam Eden Transfer**

#### Boşaltma Onay Numarası : 171128688057

\* Boşaltma sırasında alıcı tarafından araç üzerindeki mobil terminale girilecektir.

| UATE No                                    | E0000016                                                                                    |
|--------------------------------------------|---------------------------------------------------------------------------------------------|
| Uretici                                    | 83420 - Mos-Bit Bilkent Tesiseri                                                            |
| Abk                                        | 180102 - Kan torbaları ve kan yedekleri dahil vücut parçaları ve organları (18 01 03 hariç) |
| H Numarasi                                 | H1 Patlayici                                                                                |
| 20C'de Fiziksel Özellik                    | Akışkan/Macun /                                                                             |
| Renk                                       | Beyaz /                                                                                     |
| Net Ağırlık (kg)                           | 2<br>Yükleme sırasında girilecek.                                                           |
| Ambalaj ve Konteynir Türü                  | Ahşap fiçi /                                                                                |
| Atık ile ilgili ek bilgiler (İsteğe bağlı) |                                                                                             |
| Sorumlu Kişinin Adı ve Soyadı              | Ziya Özçelik                                                                                |
| Transfer Talep Tarihi                      | 17.11.2017                                                                                  |
| Tapryici                                   | ATA-06-07 - TEST KAYDI - MOS BİLİŞİM                                                        |
| Araç                                       | ATA-06-07/TIB-06(Kamyon-06TIB56)                                                            |
| Abik Çıkış Tarihi                          | 22.11.2017                                                                                  |
| Abk İşleme Tesisi                          | 83419 - TEST KAYDI - MOS BİLİŞİM                                                            |
|                                            | Yazdır                                                                                      |

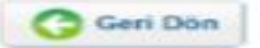

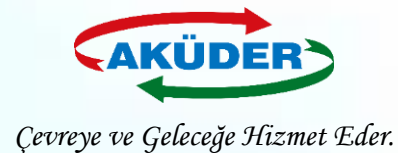

## Aynı Araçla Taşınan Atıklar, Tek Tek BON Girilerek Boşaltılabileceği Gibi, Toplu BON Girilerek Tek Seferde de Boşaltılır.

| Anasayfa                                                  |   | <u> </u>                |                     |                                 |                                  | Devam Ede             | n Ta                      | ışımalar                          |                                                |                                  |                                    |
|-----------------------------------------------------------|---|-------------------------|---------------------|---------------------------------|----------------------------------|-----------------------|---------------------------|-----------------------------------|------------------------------------------------|----------------------------------|------------------------------------|
| Atik Beyan Sistemi (TABS)                                 | - | UATF<br>() A112244      | BON<br>160431802320 | Úretici<br>1 - Test Firma 1 - 1 | Test Tesis 1                     | Atsk<br>93020         | 13 4                      | aşıyıcı<br>(TA-06-03 - TEST_TESIS | _MOTATKD5_5                                    | Araç Lisans No<br>ATA-06-03/TA-1 | Yükleme Zamanı<br>14.04.2016 15:14 |
| Tanımlamalar                                              | • | () A565656              | 160475544438        | t - Test Firma t - 1            | Test Tesis 1                     | 03020                 | 13 4                      | TA-06-03 - TEST_TESIS             | _MOTATRDS_5                                    | ATA-06-03/TA-1                   | 15.04.2016 15:08                   |
| Atık Kabul İşlemleri (Mobil)                              | • | H 4 2                   | 180406655834        | 139230 - TEST_T                 | ESIS_MOTATKDS_1                  | 01030                 | 14 4                      | ITA-06-05 - TEST_TESIS            | _MOTATKDS_2                                    | ATA-06-05/TA-1                   | 15.04.2016 11.46                   |
| Bekleyen Taşıma Talepleri<br>Yoldakı Transferler          |   | Tesisinize gelo         | Т                   | OPLU                            | tik var ise                      | o araca ait 'Toplu Be | letay<br>oşaltm           | a Onay Numarası' nı               | kullanarak tüm UATF len                        | e tek seferde onay v             | verebilirsiniz.                    |
| Kabul Bekleyen Transferler<br>Kabulü Yapılmış Transferler |   | Tapyerrina<br>TEST_TESS |                     | BON<br>UŞMASI                   | ATA-06-03/TA-1<br>ATA-06-05/TA-1 |                       | Plaka<br>00DD45<br>34ZT44 | 107 D                             | Topiu Boyaltma<br>160446410453<br>160454302465 | Onay Numarası                    |                                    |
| Abk Kabul İşlemleri                                       | - | 1000 I                  | 11 1 1              |                                 |                                  |                       |                           |                                   |                                                | [1-2/2]                          | W #5                               |
| Proses İşlemleri                                          | • |                         |                     |                                 | -                                |                       | tar                       | 1000                              |                                                |                                  |                                    |
| Atık Gönderim İşlemleri (Mobil)                           | - |                         |                     |                                 |                                  | atıklar tek           | tek                       | BON                               |                                                |                                  |                                    |
| Atık Gönderim İşlemleri                                   | • |                         |                     |                                 |                                  | numaralari            | giri                      | lerek                             |                                                |                                  |                                    |
| Ürün Satış İşlemleri                                      | • |                         |                     |                                 | "te                              | oplu BON" g           | irile                     | rek tek                           |                                                |                                  |                                    |
| Stoklar                                                   | - |                         |                     |                                 | se                               | eferde de bo          | oşal                      | tılabilir.                        |                                                | 2                                | <b>1</b> 2                         |
| Raporlar                                                  | - |                         |                     |                                 |                                  |                       |                           |                                   |                                                |                                  |                                    |

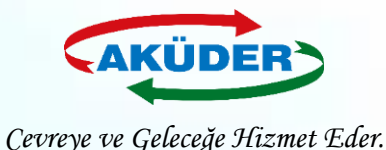

### 7. ADIM: Araç, Alıcının Tesisine Gider.

- Atık doğru ise mobil cihazlı işlemlere geçilir.
- Mobil cihaza **şoför TDN** girer.
- Mobil cihaza Alıcı BON girer.
- Aynı araçta birden fazla atık olabilir. Alıcı, tesise **birden fazla atık** boşaltacaksa Alıcı önce atıkları kontrol eder, sonra **TBON** ile tek seferde tüm atıkları boşaltabilir.
- Şoför boşaltma işlemini onaylar.

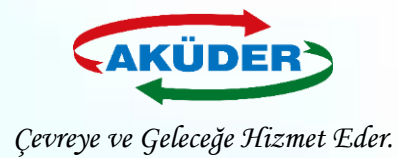

## Boşaltma Anında Dikkat Edilmesi Gereken Hususlar

- Mobil cihazlı **boşaltma** işlemi, atığın **boşaltıldığı noktada** yapılır.
- Boşaltma sırasında **aracın konumu** ve **zaman bilgisi** ATSS tarafından **MoTAT a gönderilir.**
- Alıcının adresi boşaltma noktası ile uyumlu olmalıdır.
- Boşaltmanın durumu **şoför** tarafından mobil cihazdan **kontrol** edilir.
- Eğer o sırada mobil **cihaz OFFLINE** ise mobil cihaz bu durumu şoföre bildirir.
- Şoför en kısa zamanda cihazın ONLINE olacağı bir konuma geçmelidir.
   <u>Cihazı Kapatamaz!</u> ONLINE olup cihazdaki kantar ölçümü/boşaltma kayıtlarının tamamının MoTAT a ulaşması sağlanacaktır.

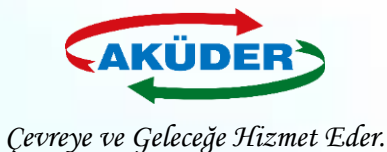

## **Düzeltilebilecek Hatalar**

**1)** Atık **yolda iken**, üretici tarafından **Alıcı değiştirilebilir**. (Mükerrer kayıtlar ve isim benzerliğinden dolayı, talep sırasında yanlış bir alıcı seçilmiş olabilir.)

2) Atık boşaltıldıktan sonra, Alıcı tarafından "*Kesin Kabulü Yapılmamış*" taşımalara ait bazı bilgiler (*Atık Kodu ve Atık Miktarı*) Üreticinin ve Alıcının beraber onayıyla **değiştirilebilir.**